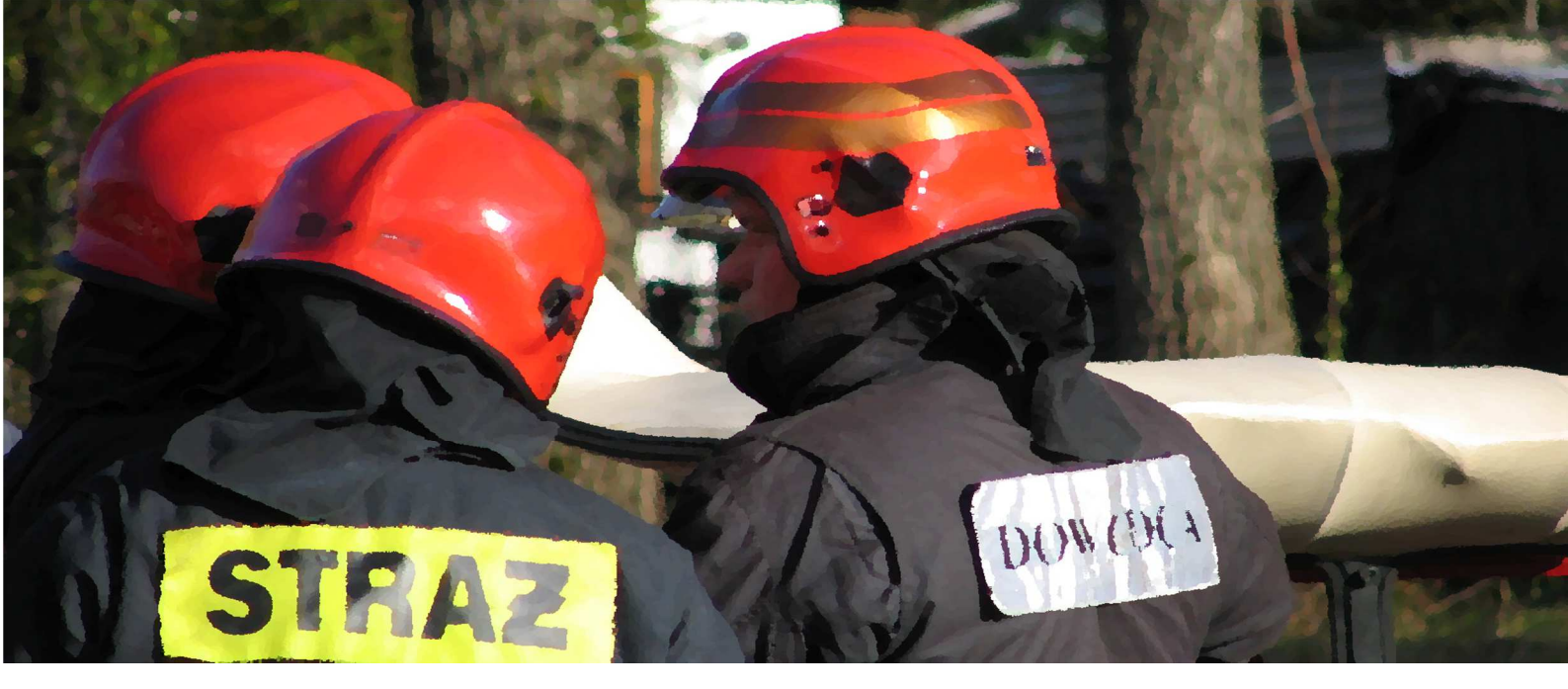

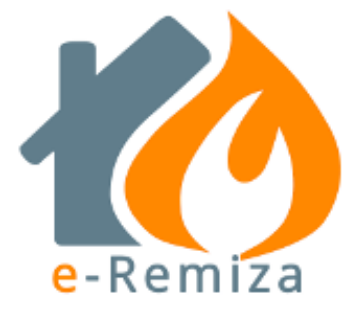

# Instrukcja obsługi

© Abakus Systemy Teleinformatyczne Sp. z o.o.

wersja 3.2/2017

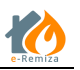

# Spis treści

| 1   | Zam     | iast wstępu 4                                              |
|-----|---------|------------------------------------------------------------|
| -   | 1.1     | Co to jest e-Remiza?                                       |
| -   | 1.2     | Dla kogo jest e-Remiza?                                    |
| -   | 1.3     | Co wchodzi w skład systemu? 4                              |
| 2   | Logo    | owanie do e-Remizy www5                                    |
| Rys | s. 1 Ek | ran logowania www e-Remiza5                                |
| Ĩ   | 2.1     | Rejestracja nowej jednostki lub użytkownika w e-Remiza5    |
| 3   | Ekra    | n główny aplikacji www e-Remiza6                           |
| Rys | s. 2 Ek | ran aplikacji www e-Remiza6                                |
|     | 3.1     | Panel użytkownika7                                         |
| Rys | s. 3 Pa | nel użytkownika7                                           |
| 4   | Zakł    | adka Mapa8                                                 |
| 2   | 4.1     | Dane statyczne na mapie                                    |
| 2   | 1.2     | Dane dynamiczne na mapie9                                  |
| 5   | Zakł    | adka Pojazdy i Sprzęt10                                    |
| Rys | s. 6 Za | kładka Pojazdy i sprzęt, podział na obszary funkcjonalne10 |
| ĩ   | 5.1     | Dodawanie nowego pojazdu 11                                |
| 5   | 5.2     | Dodawanie sprzętu ratowniczego                             |
| ŗ   | 5.3     | Dodawanie sprzętu logistycznego                            |
| 5   | 5.4     | Usuwanie sprzętu                                           |
| ŗ   | 5.5     | Wycofanie sprzętu16                                        |
| 5   | 5.6     | Przywracanie z wycofania sprzętu17                         |
| 6   | Zakł    | adka Strażacy                                              |
| (   | 5.1     | Dodawanie strażaka                                         |
| (   | 5.2     | Usuwanie strażaka                                          |
| (   | 5.3     | Edycja członkostwa                                         |
| (   | 5.4     | Edycja badań okresowych 21                                 |
| (   | 5.5     | Edycja danych o przeszkoleniach                            |
| 7   | Zakł    | adka Wyjazdy                                               |
| -   | 7.1     | Tworzenie nowego zdarzenia                                 |
| -   | 7.2     | Dodawanie dyspozycji do zdarzenia28                        |
| -   | 7.3     | Usuwanie dyspozycji                                        |
| -   | 7.4     | Edycja czasów operacyjnych 30                              |

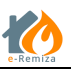

|    | 7.4.  | 1 1     | Edycja czasów operacyjnych dyspozycji                                      | ) |
|----|-------|---------|----------------------------------------------------------------------------|---|
| 7  | .5    | Edycj   | a obsad osobowych                                                          | L |
|    | 7.5.  | 1 (     | Określanie obsady ilościowej dyspozycji                                    | L |
|    | 7.5.2 | 2 I     | Dodawanie obsady osobowej do dyspozycji                                    | 2 |
|    | 7.5.3 | 3 I     | Edycja czasów dla obsad dyspozycji                                         | 2 |
|    | 7.5.4 | 4 I     | Usuwanie osoby z obsady dyspozycji                                         | 3 |
| 7  | .6    | Twor    | zenie/edycja meldunku                                                      | 3 |
| 7  | .7    | Wyśli   | j meldunek                                                                 | 1 |
| 7  | .8    | Wnio    | ski o ekwiwalent za działania ratownicze                                   | 1 |
| 8  | Zakł  | adka A  | Alarmy                                                                     | 5 |
| 8  | .1    | Staty   | styka alarmowania jednostki                                                | 7 |
| 8  | .2    | Twor    | zenie wyjazdu z alarmu                                                     | 3 |
| 9  | Zakł  | adka N  | Notatki                                                                    | 3 |
| 10 | Zakł  | adka G  | Galeria                                                                    | ) |
| 11 | Usta  | awienia | a - www e-Remiza                                                           | L |
| 1  | 1.1   | Twor    | zenie kont użytkowników41                                                  | L |
|    | 11.1  | .1 /    | Autoryzacja kont użytkowników43                                            | 3 |
| 1  | 1.2   | Zarzą   | dzanie alarmowaniem43                                                      | 3 |
| 1  | 1.3   | Szabl   | ony komunikatów                                                            | 1 |
| 1  | 1.4   | Parar   | netry jednostki                                                            | 5 |
| 12 | Apli  | kacja r | nobilna46                                                                  | 5 |
| 1  | 2.1   | menu    | 1 MAPA                                                                     | 5 |
| 1  | 2.2   | menu    | I HYDRANTY                                                                 | 5 |
| 1  | 2.3   | menu    | 47 ALARMY                                                                  | 7 |
| 1  | 2.4   | menu    | ۱ NOTATKI                                                                  | 3 |
| 1  | 2.5   | menu    | ı GPS                                                                      | ) |
| 1  | 2.6   | menu    | ı ZDJĘCIE                                                                  | ) |
| 1  | 2.7   | menu    | ı CZAT                                                                     | L |
| 13 | Inte  | raktyw  | vna Tablica Gotowości Bojowej 52                                           | 2 |
| 14 | e-Re  | emiza T | τν52                                                                       | 2 |
| 15 | e-Re  | emiza I | Nowe funkcjonalności53                                                     | 3 |
| 1  | 5.1   | Wers    | ja 1.3.0.5 - Komendant gminny53                                            | 3 |
|    | 15.1  | .1 \    | Widok graficzny TGB55                                                      | 5 |
|    | 15.1  | .2      | Widok mapy TGB                                                             | 7 |
|    | 15.1  | .3 I    | Funkcjonalności dedykowane dla Komendanta Gminnego w aplikacji mobilnej 59 | ) |

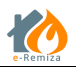

## 1 Zamiast wstępu

## 1.1 Co to jest e-Remiza?

e-Remiza to internetowa platforma informatyczna – zestaw aplikacji, których celem jest wspomaganie strażaków OSP w:

- alarmowaniu
- działaniach ratowniczych
- ćwiczeniach i szkoleniach
- innej pracy w swoich jednostkach

#### 1.2 Dla kogo jest e-Remiza?

e-Remiza jest systemem przeznaczonym dla:

- Szeregowych strażaków OSP
- Strażaków OSP pełniących funkcje dowódcze i organizacyjne w OSP
- Pojazdów OSP
- Osób zajmujących się tematyka ochrony ppoż. w gminach

#### 1.3 Co wchodzi w skład systemu?

W skład systemu e-Remiza wchodzą następujące komponenty:

- Aplikacja www uruchamiana z poziomu przeglądarki internetowej aplikacja, umożliwiająca obsługę jednostki z poziomu komputera stacjonarnego
- Aplikacja mobilna dedykowana na urządzenia mobilne z systemem Android aplikacja umożliwiająca pracę w systemie z dowolnego miejsca
- Interaktywna tablica gotowości bojowej uruchamiana z poziomu przeglądarki internetowej moduł przeznaczony dla Stanowisk Kierowanie PSP lub Wydziałów Zarządzania Kryzysowego w gminach z poziomu której możemy nadzorować udział jednostek w działaniach ratowniczogaśniczych. Od wersji 1.0.2.12 tablica gotowości bojowej dostępna jest także dla Komendantów gminnych. (patrz roz. 15.1 Komendant Gminny)
- Aplikacja TV moduł współpracujący z telewizorami lub monitorami umożliwiający stworzenie multimedialnego ekranu w jednostce OSP

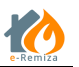

#### 2 Logowanie do e-Remizy www

Aby zalogować się do e-Remizy dostępnej z poziomu przeglądarki www należy:

- a) Wpisać w pasek adresu przeglądarki internetowej adres <u>https://e-remiza.pl</u> i przejść do tej strony
- b) W polu *Adres e-mail użytkownika* podać adres e-mail na który zarejestrowane jest konto użytkownika
- c) W polu Hasło podać hasło użytkownika
- d) Nacisnąć przycisk Zaloguj

| K Logowanie e-Remiza × +                     |                                                                                                    |                    |   |   |   |   |   |   | -     | a × |
|----------------------------------------------|----------------------------------------------------------------------------------------------------|--------------------|---|---|---|---|---|---|-------|-----|
| ← ▲ https://e-remiza.pl/OSP.UI.SSO/logowanie |                                                                                                    | ▼ C Q Szukaj       | ☆ | Ó | ŧ | î | 0 | 1 | ABP - | ⊜ ≡ |
|                                              | e-Remiza                                                                                                    |                    |   |   |   |   |   |   |       |     |
| Serwis e-Remiza wymaga w                     |                                                                                                    |                    |   |   |   |   |   |   |       |     |
|                                              | Proszę się załogować<br>Adres e-mai utytkownika<br>adres@email.pi<br>Hasło<br>✓ Załoguj<br>Žałoguj<br>Mie masz konta? | Zpornniałef hasła? |   |   |   |   |   |   |       |     |
|                                              | Copyright © Abakus Systemy Teleinformat                                                                               | yczne Sp. z o.o.   |   |   |   |   |   |   |       |     |

Rys. 1 Ekran logowania www e-Remiza

#### 2.1 Rejestracja nowej jednostki lub użytkownika w e-Remiza

W przypadku, jeżeli użytkownik(strażak) nie posiada swojego konta w systemie e-Remiza, należy zarejestrować się w systemie przy użyciu opcji *Nie masz konta?* dostępnej z ekranu logowania www e-Remiza.

W momencie rejestracji pierwszego użytkownika z danej jednostki OSP, **staje się on automatycznie administratorem systemu e-Remiza dla tej jednostki**. Rejestracja kolejnych użytkowników wymaga autoryzacji przez takiego administratora jednostki.

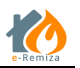

# 3 Ekran główny aplikacji www e-Remiza

Po zalogowaniu użytkownika do aplikacji www e-Remiza otwiera się widok aplikacji z aktywną zakładką Mapa (patrz Rys.2). Mapa jest wycentrowana na lokalizacje jednostki OSP w której aktualnie pracujemy. Poszczególne funkcje systemu zgrupowane są w zakładkach:

- Mapa
- Pojazdy i sprzęt
- Strażacy
- Wyjazdy
- Alarmy
- Notatki
- Galeria
- Ustawienia (opcja dla administratora systemu)

Poszczególne funkcje dostępne w, w/w zakładkach opisane zostały w kolejnych rozdziałach.

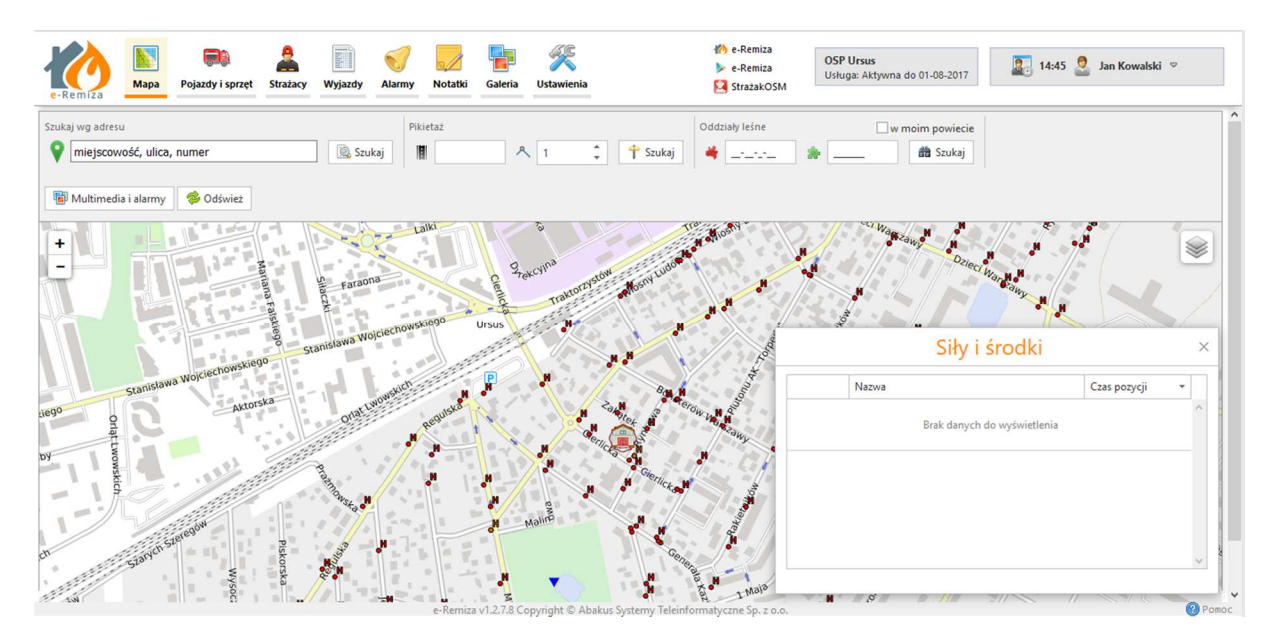

Rys. 2 Ekran aplikacji www e-Remiza

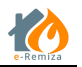

#### 3.1 Panel użytkownika

Panel użytkownika (patrz Rys.3) znajduję się w prawym górnym rogu ekranu aplikacji. Po rozwinięciu szczegółów otrzymujemy informacje o logowaniu, tj.:

- Ostatnie poprawne logowanie, data godzina i IP komputera, z którego nastąpiło
- Ostatnie nieudane logowanie (jeżeli było), data godzina i IP komputera, z którego nastąpiło

A także mamy tu dostęp do dwóch funkcji systemu:

- Zmiana hasła,
- Wyloguj.

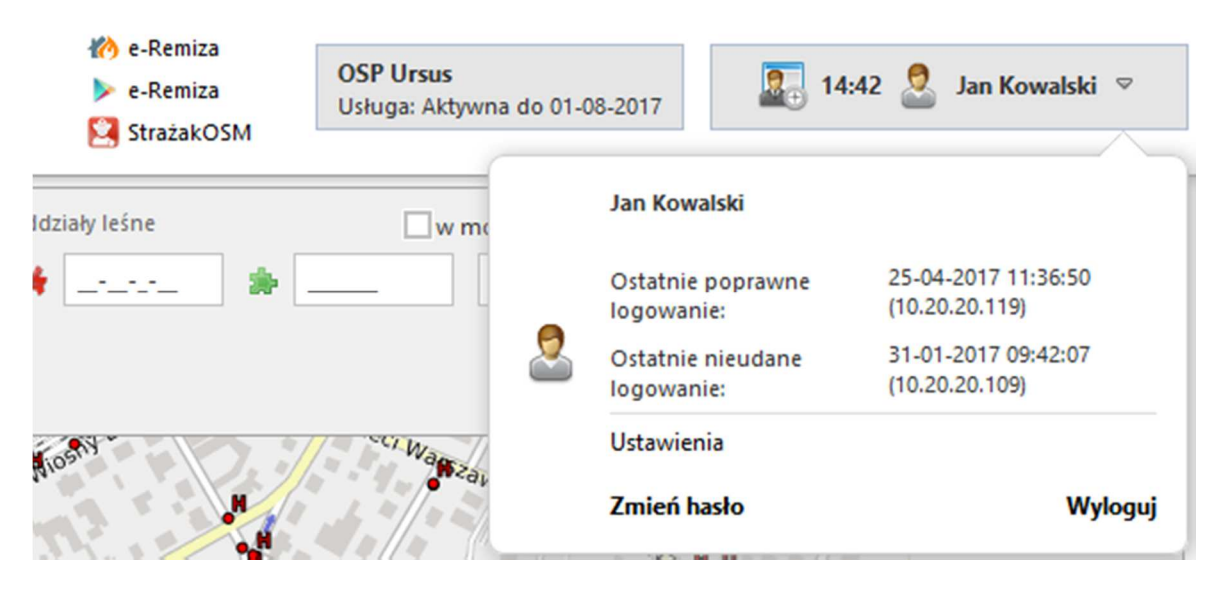

Rys. 3 Panel użytkownika

Każda organizacja posiada swojego Administratora. Administrator ma możliwość zarządzania użytkownikami danej organizacji. Jeżeli zalogowany użytkownik jest administratorem danej organizacji w panelu użytkownika znajduje się link Ustawienia z dostępem do funkcji administracyjnych.

Obok Panelu użytkownika dostępna jest informacja do jakiej jednostki aktualnie zalogowany jest użytkownik i jaki jest status płatności danej jednostki. Możliwe statusy to:

- Testy pełny dostęp do systemu jednostka jest w okresie testów, brak wykupionego abonamentu, testy do "data"
- Aktywna pełny dostęp do systemu, jednostka ma opłacony abonament do "data"
- Planowany zakup pełny dostęp do systemu, jednostka określiła chęć zakupu abonamentu system będzie dostępny do "data"

O zbliżającym się okresie końca testów lub kończącym się okresie abonamentowym administratorzy jednostki są informowani poprzez generowane automatycznie przez system wiadomości e-mail. Pierwsze przypomnienie wysyłane jest 30 dni przed końcem okresu testów lub aktywności.

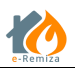

# 4 Zakładka Mapa

Zakładka Mapa wyświetla mapę Polski, bazując na podkładach serwera AbakusOSM i danych z projektu OpenStreetMap. Służy do prezentacji danych istotnych z punktu widzenia jednostki OSP na mapie.

## 4.1 Dane statyczne na mapie

Na mapie w systemie e-Remiza, znaleźć można następujące obiekty statyczne, przez co rozumie się wszystko to, co nie zmienia w szybki sposób swojego położenia geograficznego:

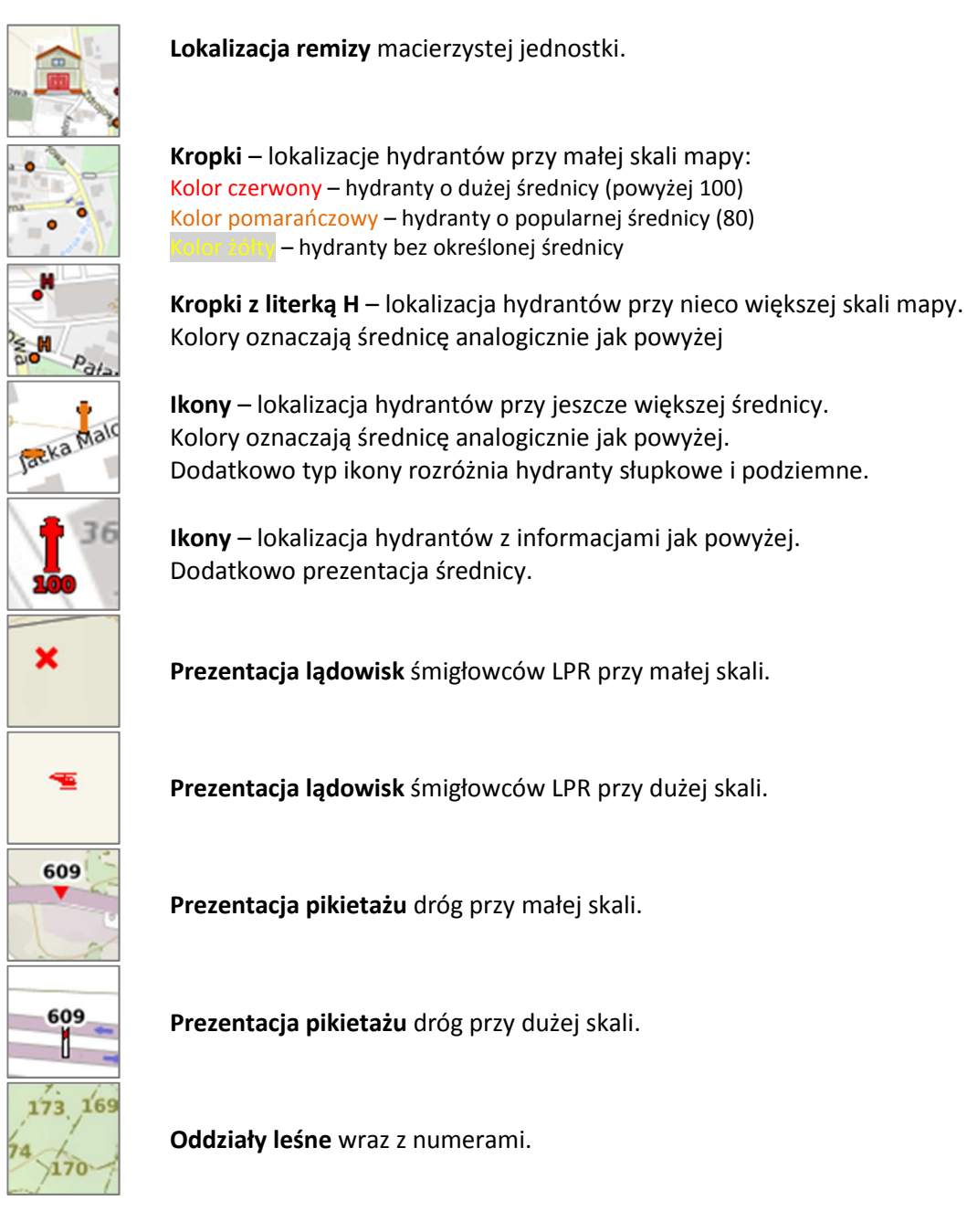

Wszystkie typy obiektów statycznych prezentowane na mapie i opisane powyżej, mogą być edytowane przez użytkowników systemu, jak również mogą być tworzone nowe tego typu

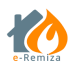

obiekty – np. hydranty. System e-Remiza korzysta z map openstreetmap.org i zainteresowanych tworzeniem tych map, odsyłamy na stronę serwera mapowego firmy Abakus Systemy Teleinformatyczne Sp. z o.o. http://mapa.abakus.net.pl

#### 4.2 Dane dynamiczne na mapie

Na mapie systemu e-Remiza, odnaleźć można także dane dynamiczne, przez co rozumie się wszystko to, co zmienia w czasie swoje położenie, np. strażacy wyposażeni urządzenia z aplikacją mobilną e-Remiza, pojazdy OSP wyposażone w urządzenia z aplikacją mobilną e-Remiza, lokalizacje zdarzeń itp.

Przykłady:

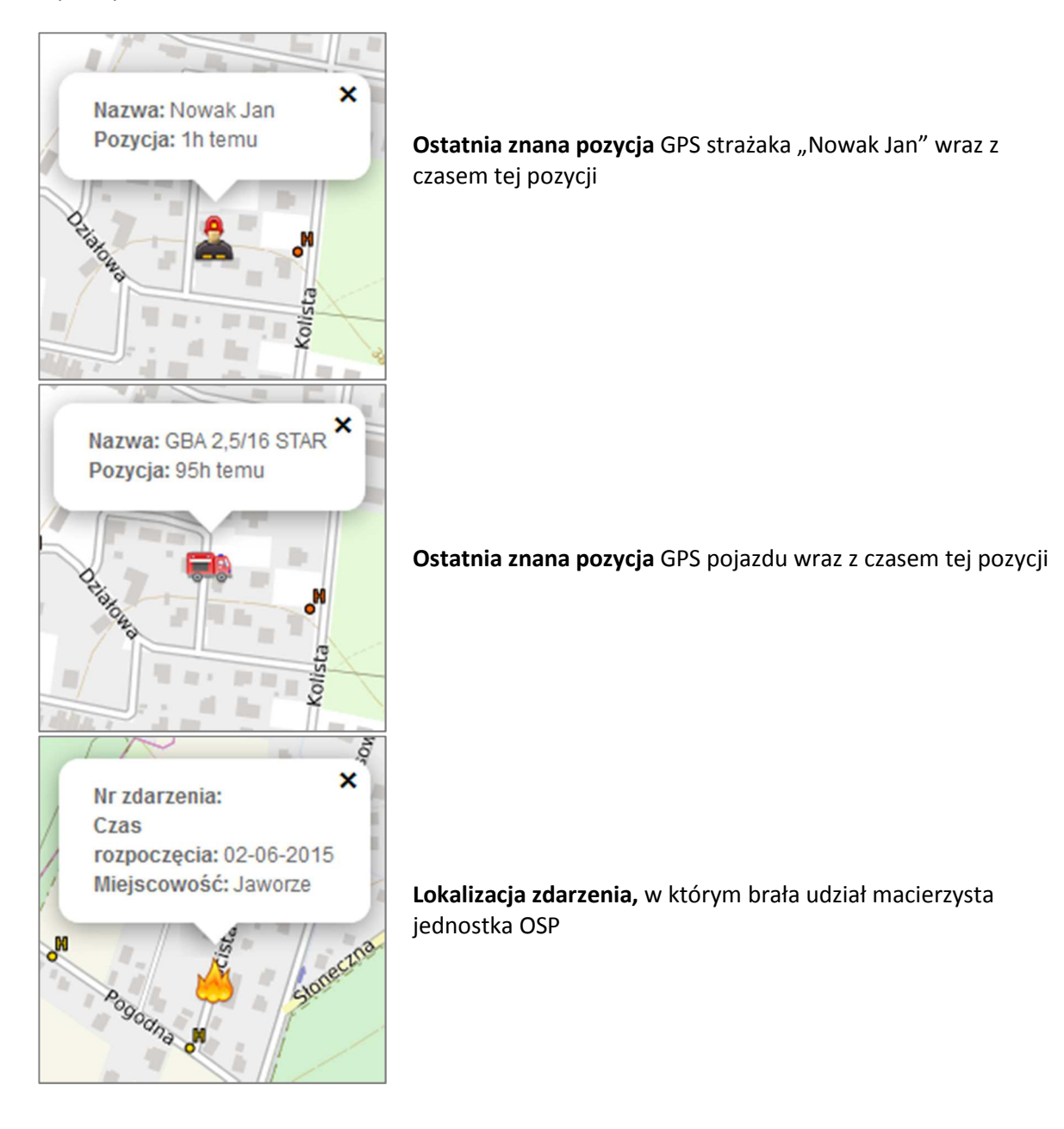

Wyszukiwania dostępne z ekranu mapy

• Szukaj według adresu – umożliwia wyszukanie punktu na mapie według podanego adresu w formacie miejscowość, ulica, numer

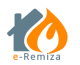

- Pikietaż umożliwia wyszukanie słupka pikietażowego dla podanego numeru drogi
- Oddziały leśne umożliwia wyszukanie obszaru leśnego według adresu w formacie -kodu RDLP (dwa znaki)

-kodu nadleśnictwa (dwa znaki)

-numeru obrębu leśnego (jeden znak)

-numeru leśnictwa (dwa znaki)

Jeśli wyszukanie ma być ograniczone do powiatu należy zaznaczyć flagę w moim powiecie.

# 5 Zakładka Pojazdy i Sprzęt

Zakładka *Pojazdy i sprzęt* zawiera wykaz pojazdów i sprzętu jednostki OSP i służy do zarządzania tą bazą na poziomie jednostki OSP.

| 100 🔊 💀                                     | nyret Studiery Wyjacty Alarmy Notat             | i Galeria Ustania | nia                                  |                     | AbakusOSM     Terminal-ST     StratakOSM | OSP Usan<br>Dahigi z Zili pera de TLES, (1117 | 2 Jan Nowak 🔻       |
|---------------------------------------------|-------------------------------------------------|-------------------|--------------------------------------|---------------------|------------------------------------------|-----------------------------------------------|---------------------|
| Menu edycji                                 |                                                 |                   | Pojazdy                              |                     |                                          | Date secre                                    |                     |
| R Dodei pointd                              | Nazwa                                           |                   | <ul> <li>Numer operacyjny</li> </ul> | Numer nejestracyjny |                                          | Miejsce przechowywania                        | Magazyn nr 2        |
| Dodej sprzęt ratowniczy                     | G8A 2.5/16 STAR                                 |                   | 432512                               |                     | · ·                                      | Producent                                     | Honda               |
| 🧬 Dodej sprzęt logistyczny                  | GCBA 6/32 JELCZ                                 |                   | 129523                               |                     |                                          | Rr seryjny                                    | SLD(234/D0FGH-01/13 |
| 🔀 Edytuj zkonaczony                         |                                                 |                   |                                      |                     |                                          | Masa                                          | 25                  |
| Douh zaznaczony                             |                                                 |                   |                                      |                     |                                          | Rok produkcji                                 | 2015                |
| X Wycofaj zaznaczony                        |                                                 |                   | Sprzet                               |                     | _@                                       | Duta kolejnego przeglądu                      | 05-05-2016          |
| 6                                           | Nazwa .                                         | Besic M           | ejsce proechowywania                 | Rodzaj              | ୍ଦ୍ରା                                    | Parametry                                     | •                   |
| tene<br>_≜Espenajfatzpejaztive              | Agregat prądotwórczy przenośny –<br>4,5 kW 230V | 1 14              | gazyn nr 2                           | Sproet retownicity  | î.                                       |                                               |                     |
| 🖹 Copera (Interpreta                        | Hydronetka                                      | 4                 |                                      | Spragt ratiowniczy  |                                          |                                               |                     |
| 🔮 Bapertaj Islappudu podpislog<br>🌸 Cetwier | Motopompa pływająca - 1200<br>dm3/min Niagara   |                   |                                      | Sprzęt ratowniczy   |                                          |                                               |                     |
|                                             | Tłumica                                         | 10                |                                      | Spragt ratiowniczy  |                                          |                                               |                     |
|                                             | Wąż tłoczny W-52                                | 30                |                                      | Sprzęt ratowniczy.  |                                          |                                               |                     |
|                                             | Waż tłoczny W-75                                | 15                |                                      | Sprzęt ratowniczy   |                                          |                                               |                     |
|                                             |                                                 |                   |                                      |                     | ~                                        | > Podleg<br>> Katalog sil i                   | tość<br>środków     |

Zakładka Pojazdy i sprzęt podzielona jest na cztery obszary (patrz Rys.6).

Rys. 4 Zakładka Pojazdy i sprzęt, podział na obszary funkcjonalne

Menu edycji. Sekcja w której dostępne są przyciski funkcji edycyjnych których możemy użyć w kontekście zaznaczonego pojazdu lub sprzętu z listy sekcji numer 2 i 3. Działanie poszczególnych funkcji i ich zastosowanie opisane są w następnych podrozdziałach.

2 Lista pojazdów. Lista pojazdów będących w posiadaniu danej jednostki OSP. Dodatkowo w kolumnach mamy prezentowany dla każdego z pojazdów Numer operacyjny i Numer rejestracyjny. Jeżeli został uzupełniony.

③ Lista sprzętu. Lista sprzętu logistycznego i ratowniczego w posiadaniu danej jednostki OSP. Dodatkowo w kolumnach mamy prezentowane ilość i na wyposażeniu, jeżeli sprzęt jest na wyposażeniu pojazdu.

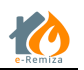

- ④ Dane szczegółowe. Prezentacja w kilku rozwijanych częściach wszystkich szczegółowych danych zgromadzonych w systemie, w kontekście zaznaczonego elementu listy pojazdów lub sprzętu.
- Inne. Sekcja, w której dostępne są zestawienia listy pojazdów, listy sprzętu i listy sprzętu podpiętego z możliwością eksportu ich do plików xls.

Ikony występujące na liście pojazdów i sprzętu:

## GLB 1/0,2 STAR 🔒

- pojazd lub sprzęt biorący aktualnie udział w zdarzeniu

- pojazd lub sprzęt wycofany z podziału bojowego

🤲 - pojazd posiada podpięty sprzęt

## 5.1 Dodawanie nowego pojazdu

褐 - Funkcja *Dodaj pojazd* dostępna z menu edycji zakładki *Pojazdy i sprzęt*.

Aby dodać nowy pojazd do jednostki OSP należy:

- a) Będąc na zakładce Pojazdy i sprzęt użyć funkcji Dodaj pojazd
- b) Określić przypisanie do katalogu sił i środków korzystając z tabeli katalogu 🛈 (patrz Rys.7)
- c) Uzupełnić parametry zdefiniowane dla wybranej pozycji katalogu sił i środków 🛈
- d) Uzupełnić nazwę własną nowego pojazdu 2 (patrz Rys.7)
- e) Przy użyciu funkcji Aktualizuj automatyczną nazwę sprawdzić poprawność tworzonej nazwy 2

| 304/4CV                                       |                                                      | -                                                                  |     |
|-----------------------------------------------|------------------------------------------------------|--------------------------------------------------------------------|-----|
| Dodaj pojazd                                  |                                                      |                                                                    | ×   |
| 🚚 Dane podstawowe                             | 🙆 Dane szczegółowe                                   | 🧭 Karta EXPON                                                      |     |
| Nazwa własna<br>Kryptonim<br>Numer operacyjny | WII VW Transp                                        | (ROBUS VW Transporter                                              |     |
| Ilość 1 ↔                                     | Katalog ► Sam<br>Nazwa<br>Samochody o                | ochody 🕨 Samochody specjalne                                       | 1   |
| Samochody                                     | Samochody of                                         | do przewozu osób                                                   |     |
| Przyczepy (naczepy)                           | Samochody v                                          | vężowe                                                             |     |
| Kontenery ratownicze                          | Samochody o                                          | oświetleniowe                                                      |     |
| Śmigłowce<br>Brak poprawnego przypisania do ł | Catalogu sił i środk<br>Oznakowany<br>Ilość przewoże | masa całkowita 3200 🛟 [kg]<br>V<br>onych osób poza obsadą 6 🛟 [szt | .]  |
|                                               |                                                      | Tapisz 😢 Zamk                                                      | nij |

Rys. 5 Dodawanie nowego pojazdu zakładka Dane podstawowe

f) Uzupełnić możliwie najdokładniej dane pojazdu w zakładce Dane szczegółowe (patrz Rys.8)

| Dodaj pojazd                                                                                                    | WVIA70V                                                                                                    | _                                                                                 | X         |
|----------------------------------------------------------------------------------------------------|----------------------------------------------------------------------------------------------------|-----------------------------------------------------------------------------------|-----------|
| 🔜 Dane podstawowe                                                                                                    | 🙋 Dane szczegółowe                                                                                                | 🧭 Karta EXPON                                                                     |           |
| Miejsce przechowywania<br>Indeks/numer inwentarzowy<br>Numer świadectwa dopuszczenia<br>Przegląd do<br>Ubezpieczenie do                        | dd-mm-rrrr 🔻                                                                                                    |                                                                                   |           |
| Maksymalna ilość w załodze<br>Ilość środka pianotwórczego<br>Ilość proszku gaśniczego<br>Pojemność zbiornika wodnego<br>Opis autopompy<br>Opis | 0   +   Masa cai     0   +   [1]   Moc siln     0   +   [kg]   Rodzaj n     0   +   [I]   Produce     0   +   [I] | Ikowita 0 ‡ [kg]<br>ika [kW]<br>lapędu [nieznany] •<br>nt podwozia<br>dukcji<br>a |           |
|                                                                                                    |                                                                                                    | 📆 Zapisz                                                                          | 😢 Zamknij |

Rys. 6 Dodawanie nowego pojazdu zakładka Dane szczegółowe

g) Uzupełnić możliwie najdokładniej dane pojazdu w zakładce Karta EXPON (patrz Rys.9)

| odaj pojaz            | d |        |           |                    |                         |            |         |    |
|-----------------------|---|--------|-----------|--------------------|-------------------------|------------|---------|----|
| 평 Dane podstawowe     |   | 🙆 Dane | szczegóło | we                 | 📝 Karta EX              | PON        |         |    |
| Ir wew. EXPON         |   |        |           | Typ na             | dwozia                  | [nieznany] | Ŧ       | ]  |
| lr rejestracyjny      |   |        |           | Oznacz             | enie sam.               |            |         | ]  |
| od operacji           | W |        | •         | Symbol             | rodzaju                 | [nieznany] | -       | ]  |
| 1arka podwozia        |   |        |           | Symbol             | odmiany                 |            |         | ]  |
| yp podwozia           |   |        |           | Typ silr           | iika                    |            |         | ]  |
| lodel podwozia        |   |        |           | Nr silni           | ka                      |            |         | ]  |
| lr podwozia           |   |        |           | Parame             | try                     |            |         |    |
| ok produkcji podwozia |   | *<br>* |           | Przezna            | czenie pojazdu          | [nieznany] | •       | ]  |
| roducent nadwozia     |   |        |           | Data wi<br>eksploa | prowadzenia do<br>tacji | dd-mm-rm   | •       |    |
|                       |   |        |           |                    |                         | Zapisz     | 😢 Zamkn | ij |

Rys. 7 Zakładka Karta EXPON okna Dodaj pojazd

h) Zakończyć proces dodawania nowego pojazdu przyciskając przycisk Zapisz.

Nowy pojazd widoczny jest na liście pojazdów jednostki OSP.

Szablony nazw automatycznych są ustalone i skonfigurowane zgodnie z metodologią przyjętą dla systemu SWD-ST wykorzystywanego w PSP. Stworzone zostały w celu usystematyzowania nazewnictwa na wszystkich szczeblach straży. Do nazwy automatycznej mamy możliwość dodania dowolnego opisu własnego w polu Nazwa własna.

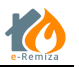

## 5.2 Dodawanie sprzętu ratowniczego

- Funkcja *Dodaj sprzęt ratowniczy* dostępna z menu edycji zakładki *Pojazdy i sprzęt*.

Aby dodać nowy pojazd do jednostki OSP należy:

- a) Będąc na zakładce Pojazdy i sprzęt użyć funkcji Dodaj sprzęt ratowniczy
- b) Określić przypisanie do katalogu sił i środków korzystając z tabeli katalogu 🛈 (patrz Rys.10)
- c) Uzupełnić parametry zdefiniowane dla wybranej pozycji katalogu sił i środków 🛈
- d) Uzupełnić nazwę własną sprzętu ratowniczego 2 (patrz Rys.10)
- e) Przy użyciu funkcji Aktualizuj automatyczną nazwę sprawdzić poprawność tworzonej nazwy 2

| ሳ Dane podstawowe              | Q Dane szczegółowe                                              |
|--------------------------------|-----------------------------------------------------------------|
| Nazwa 🔹 🛁 🛁 Nazwa własna 📃     | Motopompa przenośna – 50 dm3/min Yamaha ZT-50<br>Yamaha ZT-50   |
| Numer operacyjny               |                                                                 |
| atalog                         | Katalog ► Sprzęt gaśniczy ► Pompy pożarnicze                    |
| Nazwa                          | Nazwa                                                           |
| Sprzet gaśniczy                | Motopompy pływające                                             |
| Sprzet ratowniczy              | Motopompy pływające do wody zanieczyszczonej                    |
|                                | Motopompy przenośne                                             |
|                                | Motopompy przewoźne                                             |
| Brak poprawnego przypisania do | Katalogu sil Wydajność przy ciśnieniu nominalnym 50 🛟 [dm3/min] |

Rys. 8 Dodawanie nowego sprzętu ratowniczego zakładka dane podstawowe

f) Uzupełnić możliwie najdokładniej dane sprzętu ratowniczego w zakładce *Dane szczegółowe* (patrz Rys.11)

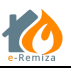

|                                                                                    |                                                                                                    | 1000401                                                                                                    |   |
|------------------------------------------------------------------------------------|----------------------------------------------------------------------------------------------------|----------------------------------------------------------------------------------------------------|---|
| Do                                                                                 | odaj sprzęt rato                                                                                                    | wniczy                                                                                                    | × |
|                                                                                    | ⁄ Dane podstawowe                                                                                                    | 🔯 Dane szczegółowe                                                                                                    |   |
| N<br>Ir<br>P<br>N<br>T<br>T<br>P<br>N<br>N<br>N<br>N<br>N<br>N<br>N<br>N<br>N<br>N | fiejsce przechowywania<br>odeks/numer inwentarzowy<br>roducent<br>farka<br>yp<br>arametry<br>ok produkcji<br>fasa całkowita<br>Ir rejestracyjny<br>Ir silnika<br>Ir seryjny<br>ata kolejnego przeglądu<br>Ir świadectwa dopuszczenia | [] [] [_] [ |   |
|                                                                                    |                                                                                                    | 📆 Zapisz 🛛 😣 Zamknij                                                                                                    |   |

Rys. 9 Dodawanie nowego sprzętu ratowniczego zakładka dane szczegółowe

g) Zakończyć proces dodawania nowego pojazdu przyciskając przycisk Zapisz

Nowy sprzęt ratowniczy widoczny jest na liście sprzętu jednostki OSP.

#### 5.3 Dodawanie sprzętu logistycznego

- Funkcja Dodaj sprzęt logistyczny dostępna z menu edycji zakładki Pojazdy i sprzęt.

Aby dodać nowy sprzęt logistyczny do jednostki OSP należy:

- a) Będąc na zakładce Pojazdy i sprzęt użyć funkcji Dodaj sprzęt logistyczny
- b) Określić przypisanie do katalogu sił i środków korzystając z tabeli katalogu 🛈 (patrz Rys.12)
- c) Uzupełnić parametry zdefiniowane dla wybranej pozycji katalogu sił i środków 🛈
- d) Uzupełnić nazwę własną nowego pojazdu 2 (patrz Rys.12)
- e) Przy użyciu funkcji Aktualizuj automatyczną nazwę sprawdzić poprawność tworzonej nazwy 2

I

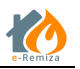

|                                                          |                                     | 1.11.1                                                   | 14(1)                              |        |                         |
|----------------------------------------------------------|-------------------------------------|----------------------------------------------------------|------------------------------------|--------|-------------------------|
| Dodaj sprz                                               | zęt logistyc                        | zny                                                      |                                    |        | ×                       |
| 💰 Dane podstav                                           | wowe 🔯 Dar                          | ne szczegółowe                                           |                                    |        |                         |
| Nazwa                                                    | *                                   | Nai                                                      | niot Beskidy 4                     |        |                         |
| Nazwa własna<br>Numer operacyjny                         |                                     | Beskidy 4                                                |                                    |        |                         |
| Ilość 1<br>Katalog                                       | Ŧ                                   | Katalog                                                  |                                    |        | -1                      |
| Nazwa                                                    |                                     | Nazwa                                                    |                                    |        | $\overline{\mathbf{O}}$ |
| Namioty                                                  |                                     | Namioty                                                  |                                    |        |                         |
| Nagrzewnice powiet                                       | za                                  | Nagrzewnice powietr                                      | za                                 |        |                         |
| Łóżka polowe                                             |                                     | Łóżka polowe                                             |                                    |        |                         |
| kuchnie polowe                                           |                                     | kuchnie polowe                                           |                                    |        |                         |
| Konstrukcja namiotu<br>Ilość osób<br>Miejsce składowania | Stelażowy<br>0 ‡ [szt.]<br>kontener | Konstrukcja namiotu<br>Ilość osób<br>Miejsce składowania | Stelażowy<br>4 ‡ [szt.]<br>magazyn | ▼<br>▼ |                         |
| -                                                        |                                     | L                                                        | 🗑 Zapisz                           | 😢 Zamk | nij                     |

Rys. 10 Dodawanie nowego sprzętu logistycznego zakładka Dane podstawowe

f) Uzupełnić możliwie najdokładniej dane sprzętu ratowniczego w zakładce *Dane szczegółowe* (patrz Rys.13)

| gistyczny                       | $\times$                                                                                                    |
|---------------------------------|----------------------------------------------------------------------------------------------------|
| 🙋. Dane szczegółowe             |                                                                                                    |
| [ [kg]<br>2015 ↓<br>dd-mm-mrr ▼ |                                                                                                    |
|                                 | Gistyczny      © Dane szczegółowe       (kg)     2015     (d-mm-mrr       (kg)       (kg)     (kg)       (kg)     (kg)      (kg)      (kg) |

Rys. 11 Dodawanie nowego sprzętu logistycznego zakładka Dane szczegółowe

g) Zakończyć proces dodawania nowego pojazdu przyciskając przycisk Zapisz.

Nowy sprzęt ratowniczy widoczny jest na liście sprzętu jednostki OSP.

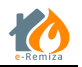

#### 5.4 Usuwanie sprzętu

Funkcja *Usuń zaznaczony sprzęt* dostępna jest z menu edycji zakładki Pojazdy i sprzęt. Aktywność przycisku uzależniona jest od stanu, w jakim znajduje się zaznaczona pozycja sprzętowa. Usuwać możemy pojazdy, sprzęt ratowniczy i logistyczny który:

- Nie znajduje się w akcji
- Nie jest wycofany

Aby usunąć element z jednostki OSP należy:

- a) Zaznaczyć na liście usuwany element
- b) Użyć funkcji Usuń zaznaczony
- c) Wybrać przyczynę wycofania z listy rozwijanej (wartość katalogowa)
- d) Wprowadzić opisową przyczynę usunięcia (pole tekstowe)
- e) Wybierz osobą zlecającą usunięcie, z listy rozwijanej zawierającej członków danej OSP
- f) Potwierdź decyzje o usunięciu wciskając przycisk Usuń

| Usuwanie: Śmigłowiec partolowy Dronn II $	imes$ |                      |  |  |  |  |
|-------------------------------------------------|----------------------|--|--|--|--|
| Data usuniecia                                  | 23-02-2015 🔹 14:51 🗘 |  |  |  |  |
| Przyczyna usunięcia                             | Awaria autopompy 👻   |  |  |  |  |
| Opis przyczyny usunięcia                        |                      |  |  |  |  |
| Osoba zlecająca usunięcie                       | Kowalska Aneta 👻     |  |  |  |  |
|                                                 | 🗒 Usuń 😵 Zamknij     |  |  |  |  |

Rys. 12 Okno usuwania elementu Bazy sił i środków

#### 5.5 Wycofanie sprzętu

Funkcja *Wycofaj zaznaczony sprzęt* dostępna jest z menu edycji zakładki *Pojazdy i sprzęt*. Aktywność przycisku uzależniona jest od stanu, w jakim znajduje się zaznaczona pozycja sprzętowa. Wycofywać możemy pojazdy, sprzęt ratowniczy i logistyczny, który:

- Nie jest aktualnie wycofany
- Nie znajduje się w akcji

Aby wycofać pojazd lub sprzęt z podziału bojowego jednostki OSP należy:

- a) Zaznaczyć na liście pojazdów lub sprzętu wycofywany element
- b) Użyć funkcji Wycofaj zaznaczony
- c) Wybrać przyczynę wycofania z listy rozwijanej (wartość katalogowa)
- d) Wprowadzić opisową przyczynę wycofania (pole tekstowe)
- e) Określić datę przypuszczalnego zakończenia naprawy
- f) Wprowadzić opis dla przypuszczalnego czasu zakończenia naprawy (pole tekstowe)
- g) Wybrać osobą zlecającą wycofanie, z listy rozwijanej zawierającej członków danej OSP
- h) Potwierdzić decyzje o wycofaniu wciskając przycisk Wycofaj

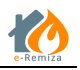

| Wycofanie: Skuter śnieżny Yamaha 750GR ×  |                       |  |  |  |  |
|-------------------------------------------|-----------------------|--|--|--|--|
| Data wycofania                            | 23-02-2015 🔹 14:57 🔹  |  |  |  |  |
| Przyczyna wycofania                       | Awaria autopompy 👻    |  |  |  |  |
| Opis przyczyny wycofania                  |                       |  |  |  |  |
| Przypuszczalne zakończenie naprawy        | 23-02-2015 🔹          |  |  |  |  |
| Przypuszczalne zakończenie naprawy - opis |                       |  |  |  |  |
| Osoba zlecająca wycofanie                 | Kowalska Aneta 👻      |  |  |  |  |
|                                           | 関 Wycofaj 🛛 😢 Zamknij |  |  |  |  |

Rys. 13 Okno wycofywania elementu Bazy sił i środków

Od momentu wycofania element prezentowany jest na liście z poprzedzającą go ikonką 🗮 i tak pozostanie tak do momentu wykonania przez użytkownika OSP przywrócenia z wycofania.

#### 5.6 Przywracanie z wycofania sprzętu

Funkcja *Przywróć zaznaczony sprzęt* dostępna jest z menu edycji zakładki *Pojazdy i sprzęt*. Przycisk funkcji aktywny jest tylko dla elementów które aktualnie są wycofane. Aby przywrócić z wycofania sprzęt należy:

- a) Zaznaczyć na liście pojazdów lub sprzętu wycofany element
- b) Użyć przycisku funkcji Przywróć zaznaczony
- c) Wybrać datę powrotu z wycofania (domyślnie ustawia się aktualna)
- d) Wybrać osobę zlecającą powrót z wycofania, z listy rozwijanej zawierającej członków danej OSP
- e) Potwierdzić decyzje o powróceniu z wycofania wciskając przycisk Przywróć

| Przywrócenie z wycofania: Skuter śnieżny Yamaha 750GR × |                      |  |  |  |  |  |
|---------------------------------------------------------|----------------------|--|--|--|--|--|
| Data powrotu                                            | 23-02-2015 🔹 15:00 🗘 |  |  |  |  |  |
| Osoba zlecająca powrót                                  | Kowalska Aneta 🗸     |  |  |  |  |  |
|                                                         | Przywróć 🛛 🔀 Zamknij |  |  |  |  |  |

Rys. 14 Okno przywracania z wycofania elementu Bazy sił i środków

#### 6 Zakładka Strażacy

Zakładka *Strażacy* zawiera listę strażaków jednostki OSP i służy do zarządzania stanem osobowym jednostki OSP. Do dyspozycji mamy funkcje dodawania, modyfikowania i usuwania osób. Możemy także:

- dodawać, modyfikować i usuwać badania okresowe strażaków
- zarządzać przeszkoleniami osób
- zawieszać i przywracać działalność strażaka w jednostce
- określać rodzaj członkostwa i przynależność do JOT (jednostka operacyjno-techniczna)

Zakładka podzielona jest na cztery sekcje (patrz Rys.17):

| Hapa Pojazdy i                                                                                                    | sprzęt Strażacy Wyjazdy Alarmy                                                                                                    | Notatki Galeria                                                                                                    | Ustawienia                                                                                                    | e-Remiza<br>e-Remiza<br>StrażakOSM | wna do 01-08-2017                                                                     | 💽 14:39 🙎 Jan Kowalski 🗢                                                                                                    |
|----------------------------------------------------------------------------------------------------|----------------------------------------------------------------------------------------------------|----------------------------------------------------------------------------------------------------|----------------------------------------------------------------------------------------------------|------------------------------------|---------------------------------------------------------------------------------------|----------------------------------------------------------------------------------------------------|
| Menu edycji     ①       ▲ Dodaj     ▲       ▲ Edytuj     ▲       ▲ Usuń     ▲       ▲ Zawieszenie działałaności     ▲       ▲ Przywróć     ●       ● Przywróć     ●       ■ Przeszkolenia     2       Inne     2       ■ Edytuj listę strazaków     ●       ● Odświez     ● | Wszyscy         JOT         Czynny         Wsp           Nazwisko imie         A           Image: Construction of the second structure of the second structure of the second structure of the second structure of the second structure of structure of structure o | Badania okresowe           Badania okresowe           Image: State of the state of the state of the | MDP Brax S<br>Strażacy<br>Przeszkolenia<br>Strażacy<br>Przeszkolenia<br>Strażacy<br>Strażacy<br>Strażacy<br>Przeszkolenia<br>Strażacy<br>Strażacy<br>Strażacy<br>Strażacy<br>Strażacy<br>Strażacy<br>Przeszkolenia<br>Strażacy<br>Strażacy<br>Stra | 3                                  | Data urodzenia<br>Grupa krwi<br>Nr. konta<br>Zatrudniony<br>© Osoby<br>© Strażacy OSP | Dane szczegółowe         4           20-04-1992         A1 Rh-           A1 Rh-         Nie                                   |
|                                                                                                    | Lewandowska<br>Stanisława<br>Nowak Jan<br>Pancerz Mariusz<br>Pomper Artur                                                                                                    | 04-04-2019         24-07-2018         15-03-2020         0         01-03-2020                                                                                                    |                                                                                                    | -                                  | <ul> <li>→ Da</li> <li>→ Przes</li> <li>→ Zgoda na p</li> <li>→</li> </ul>            | ne adresowe i kontaktowe<br>zkolenia / badania okresowe<br>Języki obce<br>orzetwarzanie danych osobowych<br>Dostęp do systemu |

#### Rys. 15 Zakładka Strażacy

Menu edycji. Sekcja w której dostępne są przyciski funkcji edycyjnych których możemy użyć w kontekście zaznaczonej osoby z listy sekcji numer <sup>3</sup>. Działanie poszczególnych funkcji i ich zastosowanie opisane są w następnych podrozdziałach.

<sup>(2)</sup> Menu Inne. W której znajdują się funkcje generowania zestawienia strażaków i przycisk odśwież dla widoku listy strażaków.

<sup>(3)</sup> Strażacy. Lista Strażaków będących członkami OSP. Dodatkowo w kolumnach mamy prezentowany dla każdego ze strażaków:

- czy posiada on badania okresowe, wraz z terminem ich ważności
- listę przeszkoleń strażaka w postaci ikon z opisem pojawiającym się po najechaniu na ikonę

Przy imieniu i nazwisku strażaka prezentowana jest dodatkowo ikona 🦱 , jeżeli spełnia on warunki przynależności do JOT (jednostka operacyjno-techniczna) czyli:

- posiada odpowiednie przeszkolenie (lub zestaw przeszkoleń)
- posiada aktualne badanie okresowe
- Jest w wieku 18 do 65 lat

<sup>(4)</sup> Dane szczegółowe. Prezentacja w kilku rozwijanych częściach wszystkich szczegółowych danych zgromadzonych w systemie e-Remiza o konkretnym strażaku OSP t/j:

- Dane szczegółowe (data urodzenia, grupa krwi, opis, tytuł naukowy)
- Dane adresowe i kontaktowe (miejsce zamieszkania, numery telefonów)
- Przeszkolenia i badania
- Języki obce (znajomość języków obcych i jej poziom wg kryteriów PSP)
- Zgoda na przetwarzanie danych osobowych (status i data zgody),
- Katalog sił i środków (przypisanie do katalogu sił i środków)

e-Remiza

Warunkiem koniecznym zapisania pełnych danych jest wyrażenie zgody na przetwarzanie danych osobowych przez właściciela tych danych. Jeżeli taka zgoda nie zostanie wyrażona dostępne są tylko pola Imię Nazwisko i Kryptonim. **Usunięcie zgody (cofnięcie wcześniejszej zgody)** powoduje usunięcie pozostałych danych osobowych.

<sup>(5)</sup> Sekcja, która umożliwia filtrowanie strażaków według rodzaju członkostwa. Do wyboru mamy filtry:

- Wszyscy, prezentuje pełną listę osób bez filtrowania opcja domyślna
- JOT
- Czynny
- Wspierający
- Honorowy
- MDP

2

• Brak, strażacy bez cechy JOT

#### 6.1 Dodawanie strażaka

Funkcja Dodaj służy do dodawania nowego strażaka do listy strażaków jednostki OSP.

Aby dodać nowego strażaka należy:

- a) Użyć przycisku funkcji Dodaj z Menu edycji
- b) Wprowadzić dane dodawanej osoby (minimalnie wymagane są imię i nazwisko) (patrz Rys.18)
- c) Zatwierdzić wprowadzone dane przyciskiem Zapisz

Nowa osoba widoczna jest na liście sprzętu jednostki OSP.

Ważne jest to by wprowadzone dane były możliwie jak najpełniejszje. Wprowadzenie danych poza imieniem i nazwiskiem wymaga wyrażenia zgody na przetwarzanie danych osobowych.

| 🛔 Dane podstawo               | owe-                      | r 🛎 | Członkostwo —    |                    |   | - 🔯 Języki ———                |            |               |                |
|-------------------------------|---------------------------|-----|------------------|--------------------|---|-------------------------------|------------|---------------|----------------|
| mię<br>Nazwisko               |                           | G   | rupa             | [brak członkostwa] | • | Angielski<br>Język            | - F        | 1 🔹 🕜         | <b>o</b> ności |
| lod strażaka<br>topień        | [nieznany]                | - 6 | Dane adresowe i  | kontaktowe         |   |                               |            |               |                |
| ryptonim                      |                           | E   | -mail            |                    |   |                               |            |               |                |
| lytuł naukowy                 | [nieznany]                | - N | Aiejscowość      |                    |   |                               |            |               |                |
| Grupa krwi                    | [nieznany]                | -   | Jlica            |                    |   |                               |            |               |                |
| Data urodzenia                | dd-mm-mr                  | - N | Vr domu          |                    |   |                               |            |               |                |
| diejsce urodzenia<br>mię ojca |                           | •   | Nr lokalu        |                    |   |                               |            |               |                |
| PESEL                         |                           | 1   | Vr piętra        | ÷                  |   |                               |            |               |                |
| Złonek OSP od                 | dd-mm-mr                  | - P | liętro           |                    |   | - 📝 Zgoda na prz              | etwarzanie | danych osobov | wych-          |
| Dpis                          |                           | т   | elefon           |                    |   | Wyraził zgodę na<br>osobowych | przetwarza | nie danych    | <b>~</b>       |
|                               |                           | T   | elefon komórkowy |                    |   | Data zgody<br>Źródło danych   | 26-04-20   | 17            | •              |
| Numer konta dla ro            | zliczenia ekwiwalentu<br> |     | Alarmowanie —    |                    |   | osobowych                     |            |               |                |
| atrudniony                    |                           | Т   | elefon alarmowy  |                    |   |                               |            |               |                |

Rys. 16 Ekran dodawania nowego strażaka

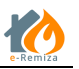

#### 6.2 Usuwanie strażaka

Funkcja Usuń służy do usuwania osób z listy strażaków jednostki OSP.

Aby usunąć osobę należy:

2

- Wybrać i zaznaczyć na liście strażaków osobę przeznaczoną do usunięcia
- Użyć funkcję Usuń z Menu edycji,
- Określić datę usunięcia w polu Data usunięcia (patrz Rys.19)
- Wybrać z listy rozwijanej przyczynę usunięcia,
- Wpisać opis przyczyny usunięcia (pole tekstowe),
- Wybrać osobę zlecającą usunięcie z listy strażaków jednostki OSP,
- Zatwierdzić decyzję przyciskając przycisk funkcji Zapisz

| Usuwanie: Testowy Cezary  |                      |  |  |  |  |  |
|---------------------------|----------------------|--|--|--|--|--|
| Data usunięcia            | 24-02-2015 👻 09:22 💃 |  |  |  |  |  |
| Przyczyna usunięcia       | Urlop wypoczynkowy 👻 |  |  |  |  |  |
| Opis przyczyny usunięcia  |                      |  |  |  |  |  |
| Osoba zlecająca usunięcie | Testowy Adam 👻       |  |  |  |  |  |
|                           | 🗑 Usuń 😢 Zamknij     |  |  |  |  |  |

Rys. 17 Okno usuwania osoby z bazy strażaków OSP

Uwaga usunięcie strażaka jest operacją nieodwracalną.

#### 6.3 Edycja członkostwa

Funkcja pozwalająca zarządzać parametrem przynależności do JOT (jednostka operacyjnotechniczna). Aby możliwe było przypisanie do JOT strażak musi spełniać trzy warunki:

- Posiadać aktualne badania okresowe
- posiada odpowiednie przeszkolenie (lub zestaw przeszkoleń)
- Posiada wpisaną datę urodzenia i wiek strażaka wyliczony na jej podstawie mieści się w przedziale od 18 do 65 lat

Aby przypisać strażaka do JOT należy:

- a) Wybrać i zaznaczyć na liście strażaków właściwą osobę
- b) Użyć funkcji Edycja członkostwa z Menu edycji
- c) Wybrać grupę JOT do jakiej przynależy strażak (patrz Rys.20)
- d) Zaznaczyć flagę JOT
- e) Zatwierdzić decyzję przyciskając przycisk funkcji Zapisz

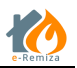

| Edycja czło | nkostwa: G   | aweł Dariusz × |
|-------------|--------------|----------------|
|             | Grupa Czynny | •              |
|             | TOL 🗌        |                |
|             | 📳 Zapisz     | 😢 Zamknij      |

Rys. 20 Okno edycji członkostwa strażaka

#### 6.4 Edycja badań okresowych

Funkcja *Edytuj badania okresowe* pozwala uzupełnienie i przechowywanie w systemie e-Remiza informacji o badaniach okresowych, którym podlegają strażacy OSP. Możemy tu określić termin wykonania badania i wygaśnięcia ważności badania.

Aby dodać lub edytować badania okresowe należy:

- a) Wybrać i zaznaczyć na liście osobę, której będą modyfikowane lub dodawane badania okresowe
- b) Użyć funkcji Edytuj badania okresowe z Menu edycji
- c) Wybrać datę wykonania badania okresowego (patrz Rys.21)
- d) Wybrać datę ważności badania
- e) Potwierdzić wprowadzone dane przyciskiem Zapisz

| Edycja badań ok                 | resowych dla: Testowy Cezar | y × |
|---------------------------------|-----------------------------|-----|
| Data wykonania<br>Data ważności | dd-mm-mm                    | •   |
|                                 | 🕎 Zapisz 😢 Zamknij          |     |

Rys. 21 Okno dodawania, edycji badań okresowych

Data ważności badania prezentowana jest na liście strażaków w kolumnie Badania okresowe.

Strażacy OSP, którzy nie posiadają badań okresowych lub minął termin ważności tych badań nie posiadają w kolumnie Badania okresowe żadnych ikon ani dat. Osoby takie nie są dostępne na listach przy wyborze obsad pojazdów będących w akcji. Patrz rozdział 7.2 Edycja obsad osobowych.

#### 6.5 Edycja danych o przeszkoleniach

Funkcja *Przeszkolenia* pozwala na zarządzanie danymi o posiadanych przez strażaków OSP przeszkoleniach. Możemy tutaj określić rodzaj szkolenia jego datę ukończenia i datę ważności.

Aby dodać lub edytować przeszkolenia należy:

- a) Wybrać i zaznaczyć na liście osobę, której będą modyfikowane lub dodawane przeszkolenia
- b) Użyć funkcji Przeszkolenia z Menu edycji
- c) Zaznaczyć flagę pole wybory przy dodawanym lub edytowanym przeszkoleniu (patrz Rys. 22)
- d) Wybrać datę ukończenia przeszkolenia, opcjonalnie numer certyfikatu i dane organu wydającego
- e) Potwierdzić wprowadzone dane przyciskiem Zmień

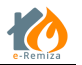

#### f) Przejść do edycji kolejnego przeszkolenia lub zapisać zmiany przyciskiem Zapisz

| reszkolenie                                                                                                    |   | Data ukończenia   | Data ważności            | Numer                                |                     | Organ wydający                |      |
|----------------------------------------------------------------------------------------------------|---|-------------------|--------------------------|--------------------------------------|---------------------|-------------------------------|------|
| kolenie obsługi sprzętu ochrony dróg oddechowych                                                                  |   |                   |                          |                                      |                     |                               |      |
| kolenie strażaków ratowników OSP część l                                                                          |   | 10-03-2017        | Ważne<br>bezterminowo    |                                      |                     |                               |      |
| zkolenie strażaków ratowników OSP część II                                                                        | D | Estatesia deseté  | u menusiké OSB a         | mark 1                               | <b>2</b> 10.02.2012 | Waine                         |      |
| zkolenie strażaków ratowników OSP kurs jednolity                                                                  | 1 | SERVICINE STREAKO | w factownikow (75P (     | adjak 1                              | 10-03-2011          | bezterminowo                  |      |
| zkolenie podstawowe strażaków ratowników OSP (po 2015)                                                            |   | Ukończony Dat     | a ukończenia<br>-03-2017 | Data wazności     Watne bezterminowo | Numer 0             | irgan wydający 😽 Zmień 🛛 🗮 An | ıluj |
| izkolenie strażaków ratowników OSP w komorze dymowej                                                              |   |                   |                          |                                      |                     |                               |      |
| izkolenie z zakresu kwalifikowanej pierwszej pomocy wg rozporządzenia MSWiA<br>oraz MON                           |   |                   |                          |                                      |                     |                               |      |
| igzamin potwierdzający uprawnienia w zakresie kwalifikowanej pierwszej<br>somocy wg rozporządzenia MSWiA oraz MON |   |                   |                          |                                      |                     |                               |      |
| zkolenie kierowców konserwatorów sprzętu ratowniczego OSP                                                         |   |                   |                          |                                      |                     |                               |      |
| zkolenie z zakresu ratownictwa technicznego dla strażaków ratowników OSP                                          |   |                   |                          |                                      |                     |                               |      |
| izkolenie strażaków ratowników OSP z zakresu działań przeciwpowodziowych<br>praz ratownictwa na wodach            |   |                   |                          |                                      |                     |                               |      |
| izkolenie dowódców OSP                                                                                            |   |                   |                          |                                      |                     |                               |      |
| izkolenie naczelników OSP                                                                                         |   |                   |                          |                                      |                     |                               |      |
| zkolenie komendantów gminnych Związku Ochotniczych Straży Pożarnych RP                                            |   |                   |                          |                                      |                     |                               |      |
| izkolenie szeregowców OSP (przed 11.05.2006)                                                                      |   |                   |                          |                                      |                     |                               |      |
| izkolenie dowódców OSP (przed 11.05.2006)                                                                         |   |                   |                          |                                      |                     |                               |      |
| zkolenie naczelników OSP (przed 11.05.2006)                                                                       |   |                   |                          |                                      |                     |                               |      |
| zkolenie operatorów sprzętu OSP (przed 11.05.2006)                                                                |   |                   |                          |                                      |                     |                               |      |

#### Rys. 22 Ekran dodawania, edycji przeszkoleń

Przeszkolenia danego strażaka prezentowane są w formie ikonek w kolumnie *Przeszkolenia* na liście strażaków (patrz Rys.17 -2). Tabela Tab. 1 prezentuje dostępne w systemie e-Remiza przeszkolenia oraz ikonki którymi są prezentowane na liście strażaków.

|                 |                      | -Szkolenie strażaków ratowników OSP cz.1 i cz.2<br>lub      |  |  |  |  |
|-----------------|----------------------|-------------------------------------------------------------|--|--|--|--|
|                 |                      | -Szkolenie szeregowców OSP (przed 11.05.2006)               |  |  |  |  |
| . 📐             | Szkolenie strażaków  | lub                                                         |  |  |  |  |
| <b>8</b>        | ratowników           | -Szkolenie strażaków ratowników OSP kurs jednolity          |  |  |  |  |
|                 |                      | lub                                                         |  |  |  |  |
|                 |                      | -Szkolenie podstawowe strażaków ratowników OSP              |  |  |  |  |
|                 |                      | (po 2015)                                                   |  |  |  |  |
|                 | Szkolonio strażaków  | -Szkolenie strażaków ratowników OSP cz.1                    |  |  |  |  |
| <u>&gt;&gt;</u> | szkületile strazakow | lub                                                         |  |  |  |  |
| -               | Talowiikow           | <ul> <li>Szkolenie strażaków ratowników OSP cz.2</li> </ul> |  |  |  |  |
|                 |                      | -Szkolenie z zakresu kwalifikowanej pierwszej               |  |  |  |  |
|                 |                      | pomocy wg rozporządzenia MSWiA oraz MON                     |  |  |  |  |
|                 |                      | lub                                                         |  |  |  |  |
|                 | Kwalifikowana        | -Egzamin potwierdzający uprawnienia w zakresie              |  |  |  |  |
|                 | pierwsza pomoc       | kwalifikowanej pierwszej pomocy wg                          |  |  |  |  |
|                 |                      | rozporządzenia MSWiA oraz MON                               |  |  |  |  |
|                 |                      | lub                                                         |  |  |  |  |
|                 |                      | Przeszkolenie Ratownik medyczny                             |  |  |  |  |
|                 |                      | Szkolenie z zakresu ratownictwa technicznego dla            |  |  |  |  |
|                 | Deteursisture        | strażaków ratowników OSP                                    |  |  |  |  |
| 7. <b>*</b> >   | Ratownictwo          | lub                                                         |  |  |  |  |
|                 | tecnniczne           | Szkolenie podstawowe strażaków ratowników OSP               |  |  |  |  |
|                 |                      | (po 2105)                                                   |  |  |  |  |

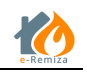

|                                                                             | SP z zakresu                                   |  |  |  |  |
|-----------------------------------------------------------------------------|------------------------------------------------|--|--|--|--|
| działań przeciwpowodziowych oraz r                                          | atownictwa na                                  |  |  |  |  |
| wodach                                                                      |                                                |  |  |  |  |
| Szkolenie Lub                                                               |                                                |  |  |  |  |
| przeciwpowodziowe Szkolenie w zakresie ratownictwa                          | a wodnego                                      |  |  |  |  |
| Lub                                                                         |                                                |  |  |  |  |
| Szkolenie podstawowe strażaków ra                                           | towników OSP                                   |  |  |  |  |
| (po 2015)                                                                   |                                                |  |  |  |  |
| Szkolenie kierowców konserwato                                              | rów sprzętu                                    |  |  |  |  |
| ratowniczego OSP                                                            |                                                |  |  |  |  |
| kierowca konserwator lub                                                    |                                                |  |  |  |  |
| Szkolenie operatorów sprzętu C                                              | SP (przed                                      |  |  |  |  |
| 11.05.2006)                                                                 |                                                |  |  |  |  |
| -Szkolenie strażaków OSP w komo                                             | ze dymowej                                     |  |  |  |  |
| Komora dymowa -Szkolenie obsługi sprzętu ochr                               | ony dróg                                       |  |  |  |  |
| oddechowych                                                                 |                                                |  |  |  |  |
| Szkolenie dowódców OS                                                       | SP                                             |  |  |  |  |
| Kurs dowódców lub                                                           |                                                |  |  |  |  |
| Szkolenie dowódców OSP (przed 1                                             | 11.05.2006)                                    |  |  |  |  |
| Szkolenie naczelników O                                                     | SP                                             |  |  |  |  |
| Kurs naczelników lub                                                        |                                                |  |  |  |  |
| Szkolenie naczelników OSP(przed                                             | 11.05.2006)                                    |  |  |  |  |
| <b>G</b> Kurskomendentéu. Cakalania komendentéu, aminau                     | ah Zuria-lur                                   |  |  |  |  |
| Kurs komendantow Szkolenie komendantow gminnye                              | CN ZWIĄZKU                                     |  |  |  |  |
| gminnych Ochotniczych Strazy Pozamy                                         | ICH RP                                         |  |  |  |  |
| Szkolenie w zakresie eksploataci                                            | i obsługij                                     |  |  |  |  |
| Szkolenie podnośniki konserwacji samochodów z pod                           | nośnikiem                                      |  |  |  |  |
|                                                                             |                                                |  |  |  |  |
| III         Szkolenie w zakresie         Szkolenie w zakresie ratownictwa c | hemicznego i                                   |  |  |  |  |
| ratownictwa chem-eko ekologicznego                                          | ekologicznego                                  |  |  |  |  |
|                                                                             |                                                |  |  |  |  |
| Szkolenie –                                                                 |                                                |  |  |  |  |
| przyjmowanie Szkolenie z zakresu przyjmowania ś                             | Szkolenie z zakresu przyjmowania śmigłowca LPR |  |  |  |  |
| śmigłowca LPR                                                               |                                                |  |  |  |  |
|                                                                             |                                                |  |  |  |  |
| Szkolenie GPR Szkolenie dla grup poszukiwawczo-                             | ratowniczych                                   |  |  |  |  |
|                                                                             |                                                |  |  |  |  |
| Szkolenie z                                                                 |                                                |  |  |  |  |
| ratownictwa Szkolenie z zakresu ratownictwa wy                              | sokościowego                                   |  |  |  |  |
| wysokościowego                                                              |                                                |  |  |  |  |
|                                                                             | :                                              |  |  |  |  |
| Szkolenie drabiny                                                           | i, obsiugi i                                   |  |  |  |  |
| konserwacji samocnodow z drabiną                                            | mechaniczną                                    |  |  |  |  |
|                                                                             |                                                |  |  |  |  |
| Kierowca pojazdow Kierowca pojazdów uprzywilejo                             | wanych C                                       |  |  |  |  |
|                                                                             |                                                |  |  |  |  |
| Kurs sternika motorowodr                                                    | iego                                           |  |  |  |  |
| Kurs sternika Lub                                                           | -                                              |  |  |  |  |
| Kurs stermotorzysty żeglugi śró                                             | dlądowej                                       |  |  |  |  |

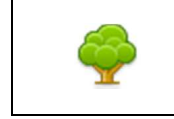

Tab. 1 Przeszkolenia strażaków OSP

# 7 Zakładka Wyjazdy

Zakładka *Wyjazdy* umożliwia użytkownikowi systemu e-Remiza ewidencjonowanie i zarządzanie zdarzeniami, w których uczestniczyła jednostka OSP. Dostępne są tu także funkcje umożliwiające tworzenie dokumentacji do zdarzeń, takich jak:

- meldunek zgodny z meldunkiem EWID ze zdarzeń PSP
- ekwiwalent za działania ratownicze

Dla zdarzeń wpisanych do systemu, e-Remiza oferuje możliwość:

- Edycji strażaków biorących udział w zdarzeniu (na samochodzie OSP lub przybyłych indywidualnie)
- Edycji czasów udziału w zdarzeniach pojazdów i osób
- Tworzenia szkiców meldunków w formacie zgodnym z meldunkami PSP
- Generowania wniosków o wypłatę ekwiwalentu za udział w działaniach OSP

Zakładka Wyjazdy podzielona jest na trzy sekcje (patrz Rys. 22):

| 🌇 Rejestr wyjazdów   e-Remiza 🛛 🗙             | +                      |           |         |                      |                       |               |             |                        |         |                                                                          |                                               | - 0                                |
|-----------------------------------------------|------------------------|-----------|---------|----------------------|-----------------------|---------------|-------------|------------------------|---------|--------------------------------------------------------------------------|-----------------------------------------------|------------------------------------|
| https://er.abakus.net.pl/OSP.UI.EF            | REMIZA/rejestr-wyjazdo | ow/0      |         |                      |                       |               |             | ▼ C <sup>e</sup> Q, Sz | ukaj    |                                                                          | ☆ 自 ♣ 余 🧿                                     | 4 💁 😕 i                            |
| Mapa Pojazdy i sprz                           | eęt Strażacy Wyjaz     | zdy Alarm | y Not   | atki Galeria U       | <b>K</b><br>stawienia |               |             |                        |         | <ul> <li>Ø AbakusOSM</li> <li>Terminal-ST</li> <li>StrażakOSM</li> </ul> | OSP JAWORZE                                   | 🧕 Jan Nowak 👳                      |
| Zdarzenia                                     | 🖽 Ostatnie: 5 🔹        | zdarzeń ( | 🕥 Ostat | nia doba 🛛 🕙 Os      | tatni tydzień         | 🕙 Ostatni mi  | esiąc 🧕 🧕   | Jakres czasu           |         | 2                                                                        | )                                             |                                    |
| Nowe zdarzenie                                |                        |           |         |                      | Lista zd              | larzeń        |             |                        |         | $\cup$                                                                   | <ul> <li>Szczegóły zdarzenia</li> </ul>       | (3                                 |
| 🍃 Edytuj zdarzenie                            | Czas rozpoczęcia       | Rodzaj    | Miejso  | e zdarzenia          | Obiekt                |               | Meldunek    | Numer meldu            | nku     | Siły i środki                                                            | Data rozpoczęcia                              | 13-03-2015 15:31                   |
| Ovspozycie                                    | 25-03-2015 14:07       | р         | Bielske | o-Biała Działowa, 8a |                       |               | 1           |                        |         | 1/0                                                                      | Nazwa rodzaju                                 | Miejscowe zagrożenie               |
| Dodaj dyspozycję                              | 16.02.2016.12.10       | 0         | 1       |                      |                       |               |             |                        |         | 0/0                                                                      | Miejsce                                       | Jasienica, Cieszyńska,<br>230      |
| Usuń dyspozycję<br>Edycja czasów operacyjnych | 13-03-2015 15:31       | MZ        | Jasieni | ica Cieszyńska, 230  |                       |               |             |                        |         | 1/1                                                                      | Współrzędne zdarzenia                         | 00° 00' 00,00"N<br>00° 00' 00,00"E |
| Edycja obsad osobowych                        | Nazwa                  |           | .▲ R    | odzaj bsis           | Kryptonim             | Obsad         | a Cz        | as wyjazdu             | Czas po | wrotu                                                                    |                                               |                                    |
| Utwórz meldunek                               | GBA 2,5/16 STAR        |           | P       | ojazd                | SF 432-12             | 1             | 13-         | 03-2015 15:41          | 13-03-2 | 015 16:11                                                                |                                               |                                    |
| kwiwalent                                     |                        |           |         |                      |                       |               |             |                        |         |                                                                          |                                               |                                    |
| Za działanie ratownicze                       |                        |           |         |                      |                       |               |             |                        |         |                                                                          |                                               |                                    |
| nne                                           |                        |           |         |                      |                       |               |             |                        |         |                                                                          |                                               |                                    |
| 🖇 Odśwież                                     |                        |           |         |                      |                       |               |             |                        |         |                                                                          |                                               |                                    |
|                                               |                        |           |         |                      |                       |               |             |                        |         |                                                                          |                                               |                                    |
|                                               |                        |           |         |                      |                       |               |             |                        |         |                                                                          |                                               |                                    |
|                                               |                        |           |         |                      |                       |               |             |                        |         |                                                                          |                                               |                                    |
|                                               |                        |           |         |                      |                       |               |             |                        |         |                                                                          |                                               |                                    |
|                                               |                        |           |         |                      |                       |               |             |                        |         |                                                                          |                                               |                                    |
|                                               |                        |           |         |                      |                       |               |             |                        |         |                                                                          | <ul> <li>Dyspozycje w zdarzeniu (1</li> </ul> | )                                  |
|                                               |                        |           |         | e-Remiza v1.2.       | 1.7 Copyright ©       | Abakus System | y Teleinfor | matyczne Sp. z o       | .0.     |                                                                          |                                               | Por                                |

Rys. 22 Zakładka Rejestr wyjazdów

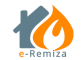

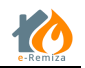

① Operacje możliwe do wykonania dla zdarzeń. Sekcja zawiera funkcje których dostępność uzależniona jest od tego czy w sekcji ② mamy zaznaczone zdarzenie, czy dyspozycję w zdarzeniu, oraz od ich parametrów. Mamy następujące funkcje:

- Nowe zdarzenie możliwość tworzenia nowych zdarzeń
- *Edytuj zdarzenie* możliwość edycji karty zdarzenia zaznaczonego na liście <sup>2</sup> zdarzenia lub zdarzenia, w którym bierze udział zaznaczony pojazd
- Usuń zdarzenie umożliwia usuwanie zdarzeń
- Dodaj dyspozycję dodawanie dyspozycji (pojazd lub osoba) do zdarzenia
- Usuń dyspozycję usuwanie dyspozycji ze zdarzenia
- Edycja czasów operacyjnych opcja dostępna po zaznaczeniu pojazdu lub osoby biorącej udział w zdarzeniu indywidualnie (nie w obsadzie pojazdu OSP), umożliwia edycję czasów operacyjnych tego pojazdu lub osoby w konkretnym zdarzeniu (tj. np. wyjazd, przybycie na miejsce itd.) (patrz rozdział 7.3 Edycja czasów operacyjnych)
- *Edycja obsad osobowych* możliwość przypisywania strażaków do obsad pojazdów (patrz rozdział 7.2 Edycja obsad osobowych)
- Utwórz meldunek tworzenie meldunków ze zdarzeń (według wzoru PSP)
- Podgląd/Edycja meldunku podgląd lub edycja istniejącego meldunku (patrz rozdział 7.6 Tworzenie i edycja meldunku)
- Druk do PDF zapisanie meldunku w formacie PDF
- Wyślij meldunek wysyłanie meldunku na zdefiniowany dla jednostki adres email
- *Ekwiwalent za działania ratownicze* umożliwia wygenerowanie dokumentów (patrz rozdział 7.7 Wnioski o ekwiwalent za działania ratownicze)

<sup>(2)</sup> Lista zdarzeń. Sekcja prezentuje lista zdarzeń wpisanych dla jednostki OSP w zadanym okresie czasu (do dyspozycją opcje: ostatnich X zdarzeń, ostatnia doba, ostatni tydzień, ostatni miesiąć lub dowolnie ustawiany zakres czasu).

Dane prezentowane o zdarzeniach:

- Czas rozpoczęcia
- Rodzaj zdarzenia
- Miejsce zdarzenia
- Obiekt
- *Meldunek* określenie czy takowy został dla zdarzenia stworzony
- Numer meldunku
- Siły i środki ilość zadysponowanych pojazdów wraz z obsadami w formie Zadysponowane pojazdy OSP/Suma strażaków w obsadzie pojazdów z jednostki OSP + Zadysponowane pojazdy z pozostałych jednostek/Suma strażaków w obsadzie pojazdów z pozostałych jednostek)

<sup>③</sup> Szczegóły zdarzenia. Sekcja prezentuje szczegóły zdarzenia aktualnie zaznaczonego na liście zdarzeń:

- Data rozpoczęcia
- Nazwa rodzaju nazwa rodzaju zdarzenia

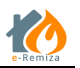

- Miejsce adres zdarzenia
- Opis tekstowy opis zdarzenia
- Współrzędne zdarzenia współrzędne geograficzne zdarzenia
- Dyspozycje w zdarzeniu zestaw danych o udziale konkretnych pojazdów i osób w zdarzeniu

## 7.1 Tworzenie nowego zdarzenia

Funkcja *Nowe zdarzenie* umożliwia zapisanie zdarzenia w systemie e-Remiza. System umożliwia ewidencjonowanie trzech rodzajów zdarzeń. Takich jak pożar, miejscowe zagrożenie i ćwiczenia.

| Skrót | Rodzaj zdarzenia       | Meldunek |
|-------|------------------------|----------|
| Р     | Pożar                  | ТАК      |
| MZ    | Miejscowe zagrożenie   | ТАК      |
| CW    | Ćwiczenia              | NIE      |
| AF    | Alarm fałszywy         | ТАК      |
| ZR    | Zabezpieczenie rejonu  | NIE      |
|       | <b>T</b>   0 0   1   / |          |

Tab. 2 Rodzaje zdarzeń

#### Ekran zdarzenia składa się z pięciu sekcji (patrz Rys. 23)

| Nowe zdarz<br>Czas [data/godzina]                               | enie                              |                         |             |          |                   |
|-----------------------------------------------------------------|-----------------------------------|-------------------------|-------------|----------|-------------------|
| Rozpoznania/rozpoczęcia                                         | 09-05-2017 - 07:59                | *<br>*                  |             |          | U U               |
| Lokalizacji<br>Zakończenia zdarzenia                            | dd-mm-mr                          | • 4                     |             |          |                   |
| – Lokalizacja –                                                 |                                   |                         |             |          | <u> </u>          |
| Gmina woj. MAZO<br>Miejscowość                                  | WIECKIE/pow. Warszawa/            | gm. Warszawa<br>Część m | iejscowości |          |                   |
| Ulica                                                           |                                   | Nr domu                 | Nr lokalu   |          |                   |
| Obiekt                                                          | Pikietaż drogi                    | Piętro                  | Opis piętra |          |                   |
| Długość geograficzna<br>Rodzaj zdarzenia<br>• Pożar 🔿 Miejscowe | Szeroko<br>zagrożenie 🔿 Ćwiczenia | ść geograficzna         | 🚥           |          | <u>(3)</u><br>(4) |
| Informacje dodatkowe<br>Numer zdarzenia<br>Opis zdarzenia       |                                   |                         |             |          | 5                 |
|                                                                 |                                   |                         |             |          |                   |
|                                                                 |                                   |                         |             |          |                   |
|                                                                 |                                   |                         |             | 🕎 Zapisz | 😢 Zamknij         |

#### Rys. 23 Ekran nowego zdarzenia

1 Czas. Sekcja, w której podajemy czasy:

• Rozpoznania/rozpoczęcia zdarzenia

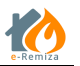

- Lokalizacji zdarzenia
- Zakończenia zdarzenia

<sup>(2)</sup> Lokalizacja. Sekcja, w której określamy lokalizacje zdarzenia – nie ma wymogu wypełniania wszystkich pól. Umożliwia to zapisanie zdarzenia i uzupełnianie ich w dowolnym momencie pracy nad zdarzeniem.

- Gmina
- Miejscowość
- Część miejscowości według podziału administracyjnego kraju TERYT (→ http://goo.gl/sLA8HY)
- Ulica
- Nr domu
- Nr lokalu
- Obiekt
- Piętro
- Opis piętra
- Nr drogi
- Pikietaż drogi

3 Współrzędne. Sekcja, w której mamy możliwość wpisania ręcznie współrzędnych lokalizacji zdarzenia lub wybrania tych współrzędnych na mapie (patrz Rozdział 8.1.1) :

- Długość geograficzna
- Szerokość geograficzna

• Rodzaj zdarzenia. Sekcja jednokrotnego wyboru, gdzie wybieramy rodzaj zdarzenia z trzech dostępnych:

- Pożar
- Miejscowe zagrożenie
- Ćwiczenia
- Alarm fałszywy
- Zabezpieczenie rejonu

(5) Informacje dodatkowe. Pola opisowe nie wymagane do zapisania karty zdarzenia.

- Numer zdarzenia
- Opis zdarzenia

Aby utworzyć nowe zdarzenie należy:

- a) Będąc na zakładce Wyjazdy użyć funkcji Nowe zdarzenie
- b) Uzupełnić możliwie najdokładniej dane zdarzenia
- c) Zapisać nowe zdarzenie przyciskiem *Zapisz*

Zapisane zdarzenie jest prezentowane na liście zdarzeń zakładki Wyjazdy. Po zaznaczeniu takiego

zdarzenia dostępne stają się funkcje Dodaj dyspozycje i WUtwórz meldunek.

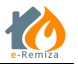

8.1.1 Wybór współrzędnych zdarzenia na mapie

Aby określić współrzędne zdarzenia wybierając je z mapy systemu e-Remiza należy:

- a) Na ekranie nowego zdarzenia użyj przycisku 📟 w sekcji <sup>3</sup> Współrzędne (patrz Rys.23),
- b) Na ekranie Wybór lokalizacji z mapy wybrać miejsce zdarzenia i zaznaczyć je klikając w nie jednorazowo myszką miejsce lokalizacji oznaczone zostaje czerwoną chorągiewką (patrz Rys. 24)
- c) Zaakceptować wybór przy pomocy przycisku Wybierz

Wybrane współrzędne skopiowane zostają do karty nowego zdarzenia. W każdym momencie możemy zmodyfikować te dane w ten sam sposób jak opisany powyżej.

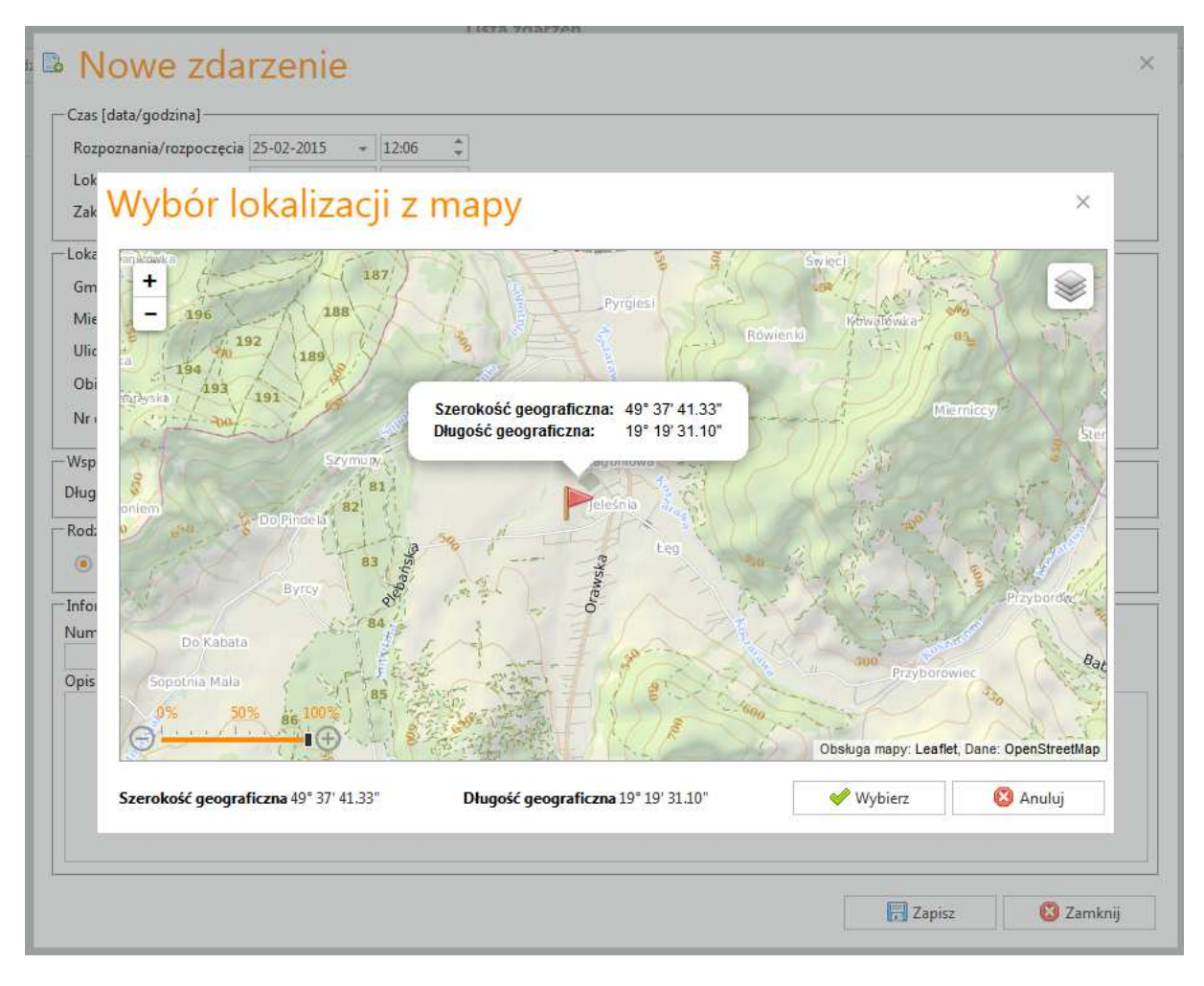

Rys. 24 Ekran wyboru lokalizacji z mapy.

#### 7.2 Dodawanie dyspozycji do zdarzenia

Funkcja *Dodaj dyspozycje*. Następnym etapem pracy ze zdarzeniem jest dodanie do niego pojazdów które uczestniczyły w zdarzeniu (patrz Rys. 25).

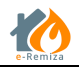

| lowa dyspozycja |                 |                                                                                                    |                                                                                                    | >                                                                                                    |
|-----------------|-----------------|----------------------------------------------------------------------------------------------------|----------------------------------------------------------------------------------------------------|----------------------------------------------------------------------------------------------------|
| Poje d Soba     | 2               |                                                                                                    |                                                                                                    |                                                                                                    |
| Nazwa           | Kryptonim       | Numer operacyjny                                                                                                    | Numer rejestr                                                                                                    | acyjny                                                                                                    |
| GCBA 6/32 JELCZ | SF 329-23       | 329523                                                                                                    |                                                                                                    | ^                                                                                                    |
|                 |                 |                                                                                                    |                                                                                                    |                                                                                                    |
|                 |                 |                                                                                                    |                                                                                                    |                                                                                                    |
|                 |                 |                                                                                                    |                                                                                                    |                                                                                                    |
|                 |                 |                                                                                                    |                                                                                                    |                                                                                                    |
|                 |                 |                                                                                                    |                                                                                                    | ~                                                                                                    |
|                 |                 |                                                                                                    | 🧇 Wybierz                                                                                                    | 😢 Zamknij                                                                                                    |
|                 | Jowa dyspozycja | Image: Second system   Image: Second system   Image: Second system | Image: Service of the service of the service of th | Image: Second system       Sobe         Image: Second system       Signal System         Image: Second system       Signal System         Image: |

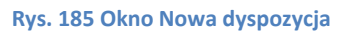

Jako dyspozycja do zdarzenia mogą być dodawane pojazdy <sup>(1)</sup>, lub w szczególnych przypadkach osoby <sup>(2)</sup> (np. gdy przybyły na miejsce zdarzenia własnymi środkami komunikacji).

Aby dodać dyspozycje do zdarzenia należy:

- a) Zaznaczyć wybrane zdarzenie na liście zdarzeń zakładki Wyjazdy
- b) Użyć funkcji Dodaj dyspozycje
- c) Zaznacz pole wyboru przy dodawanym pojeździe
- d) Zatwierdzić wybór przyciskiem Wybierz

#### Lista dyspozycji zawiera tylko pojazdy które aktualnie nie są przypisane do niezakończonego zdarzenia i nie są aktualnie wycofane.

Aby informacje o dyspozycji w zdarzeniu były pełne możemy dopisać pełne czasy operacyjne jak i obsadę osobową dla pojazdu. Edycja czasów operacyjnych i obsad opisane są w kolejnych rozdziałach.

#### 7.3 Usuwanie dyspozycji

Błędnie dodaną do zdarzenia dyspozycje możemy usunąć za pomocą funkcji Usuń dyspozycję.

Aby usunąć dyspozycje należy:

- e) Zaznaczyć wybraną dyspozycje na liście dyspozycji wybranego zdarzenia
- f) Użyć funkcji Usuń dyspozycje
- g) Na ekranie *Usuwanie dyspozycji* (patrz Rys. 26) dyspozycji potwierdzić decyzje przy pomocy przycisku *Usuń*

| Usuwanie dy                 | spozycji      | × |
|-----------------------------|---------------|---|
| Czy na pewno usunąć wybraną | a dyspozycję? |   |
| 🕅 Usuń                      | 😢 Zamknij     |   |

Rys. 26 Okno potwierdzenia usuwania dyspozycji.

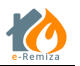

#### 7.4 Edycja czasów operacyjnych

Funkcja *Edycja czasów operacyjnych* umożliwia modyfikowanie czasów operacyjnych dyspozycji przez użytkowników systemu e-Remiza.

Wykaz czasów operacyjnych występujących w systemie e-Remiza.

Zadysponowanie - czas nadawany automatycznie po zadysponowaniu do zdarzenia, możliwy do edycji.

Wyjazd – czas wyjazdu do zdarzenia, czas możliwy do edycji.

Na miejscu - czas nadawany w momencie przybycia na miejsce zdarzenia, możliwy do edycji.

**Zakończenie działań** - czas nadawany w momencie zakończenia działań na miejscu zdarzenia, możliwy do edycji.

Powrót do bazy - czas nadawany w momencie powrotu do bazy, możliwy do edycji.

**Zakończenie dyspozycji** – jest to czas wypełniany automatycznie przez system e-Remiza w sytuacjach wystąpienia przypadków szczególnych, np. anulowanie wyjazdu, przybycie bez wezwania PSP itp.

#### 7.4.1 Edycja czasów operacyjnych dyspozycji

Aby edytować czasy operacyjne dyspozycji należy:

- a) Wybrać i zaznaczyć na liście zdarzeń, dyspozycje której czasy będziemy edytować
- b) Użyć funkcji *Edycja czasów operacyjnych* otwiera się okno *Edycja czasów operacyjnych dla: "nazwa pojazdu"* (patrz Rys. 27)
- c) Przy pomocy kontrolek daty i godziny ustawić pożądaną wartość czasów
- d) Zatwierdzić edycje czasów za pomocą przycisku funkcji Zapisz

| Czasy operacyjne –                      | częcia zdarzenia 04-0 | 5-2017 15:0  | 4 🕱 🛡                |
|-----------------------------------------|-----------------------|--------------|----------------------|
| Zadysponowanie                          | 04-05-2017 -          | 15:04        | *                    |
| Wyjazd                                  | 04-05-2017 -          | 15:14        | *                    |
| Na miejscu                              | 04-05-2017 -          | 15:24        | *                    |
| Zakończenie działań                     | 04-05-2017 -          | 16:32        | *                    |
| Powrót do bazy                          | 04-05-2017 -          | 16:45        | *                    |
| Czas zakoń                              | czenia zdarzenia 04-0 | 05-2017 16:4 | 15 🕂                 |
| Informacje o dyspo: Dyspozycja anulowar | <b>zycji</b><br>na    |              | ie wyjechał do akcji |
| Przybył bez wezwania                    |                       |              |                      |

Rys. 197 Okno edycji czasów operacyjnych

W dolnej części okna edycji czasów operacyjnych znajduje się sekcja z dodatkowymi informacjami o dyspozycji. W formie flag przedstawione są takie informacje jak:

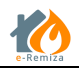

**Dyspozycja anulowana** - zaznaczenie opcji oznacza, iż zanim siły i środki wyjechały do zdarzenia, została podjęta decyzja o anulowaniu tej dyspozycji (w tej sytuacji można także taką dyspozycję usunąć ze zdarzenia, jednak po usunięciu nie będzie w zdarzeniu informacji o tym, że decyzja o dyspozycji została podjęta).

**Nie wyjechał do akcji** - zaznaczenie opcji oznacza, iż siły i środki dysponowane do zdarzenia nie wyjechały do akcji, opcja umożliwia podanie przyczyny braku wyjazdu dyspozycji.

**Przybyłe bez wezwania** - służy do obsługi pojazdów przybyłych bez wezwania. Po zaznaczeniu czasy zadysponowania i wyjazdu przestają być wymagane, pola się wyłączają i ustawiają zgodnie z wytycznymi i nie ma możliwości ich włączenia.

System pilnuje i nie pozwala zapisywać czasów niechronologicznych. W przypadku próby zapisania takich danych system ostrzega użytkownika o takiej sytuacji (patrz Rys. 28).

| Czas rozpo                                                           | częcia zdarzenia 04- | 05-2017 15: | 04 🕅    |                |            |
|----------------------------------------------------------------------|----------------------|-------------|---------|----------------|------------|
| Zadysponowanie                                                       | 04-05-2017 -         | 15:04       | *       |                |            |
| Wyjazd                                                               | 04-05-2017 -         | 15:14       | ÷       |                |            |
| Na miejscu                                                           | 04-05-2017 -         | 15:24       | ÷       |                |            |
| Zakończenie działań                                                  | 04-05-2017 -         | 18:32       | *       |                |            |
| Powrót do bazy                                                       | 04-05-2017 -         | 17:45       | -       |                | hronologia |
| Czas zakoń                                                           | czenia zdarzenia 04- | 05-2017 17: | 45 🕅    |                |            |
| <ul> <li>Informacje o dyspo:</li> <li>Dyspozycja anulowar</li> </ul> | zycji<br>na          | 1 🗌         | vie wyj | echał do akcji |            |
| Przybył bez wezwania                                                 | 1                    |             |         |                |            |

Rys. 208 Okno Edycji czasów operacyjnych, walidacja nieprawidłowych czasów

## 7.5 Edycja obsad osobowych

Funkcja *Edycja obsad osobowych* pozwala na zarządzanie obsadami osobowymi na pojazdach obecnie zadysponowanych do zdarzeń. Obsady osobowe dzielimy na obsady ilościowe i obsady osobowe. Różnica polega na tym, że w obsadzie ilościowej podajemy tylko ilość osób w załodze pojazdu w odróżnieniu od obsady osobowej, gdzie wyznaczamy konkretnego strażaka i funkcje, jaką pełni lub pełnił w obsadzie pojazdu.

#### 7.5.1 Określanie obsady ilościowej dyspozycji

Aby określić obsadę ilościową pojazdu należy:

- a) Wybrać i zaznaczyć na liście dyspozycji, edytowaną dyspozycje
- b) Użyć funkcji Edycja obsad osobowych co otworzy okno Edycja obsad osobowych dla: "nazwa pojazdu" (patrz Rys. 29)

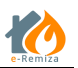

- c) Ustawić ilość osób w załodze w polu *Aktualnie w załodze*: ④ (patrz Rys. 29)
- d) Zatwierdzamy wybór przez użycie przycisku Zapisz

#### 7.5.2 Dodawanie obsady osobowej do dyspozycji

Aby dodać osobę do obsady osobowej pojazdu należy:

- a) Na liście dyspozycji zaznaczyć dyspozycje, dla której będziemy edytować obsadę
- b) Użyć funkcji *Edycja obsad osobowych,* otwiera się okno *Edycja obsad osobowych dla: "nazwa pojazdu"* (patrz Rys. 29)
- c) Z listy rozwijanej 🛈 wybrać funkcję, którą pełni osoba w obsadzie pojazdu
- d) Z listy strażaków jednostki OSP 2 wybrać osobę
- e) Przyciskiem 💶 (patrz Rys.29) przenosimy osobę do obsady pojazdu
- f) Zatwierdź wybór przez użycie przycisku funkcji Zapisz

| as wyjazdu: 25 | -02-2015 13:30 | Czas powrotu do | o bazy: Brak |        | Aktualnie w załodze:           | [osol |
|----------------|----------------|-----------------|--------------|--------|--------------------------------|-------|
| unkcja         | Osoba          | Czas od         | Czas do      |        | 3 Dowódca                      |       |
| owódca         | Testowy Adam   | 25-02-2015 13:3 | 0            | Edytuj | Testowy Adam                   | 6     |
|                |                |                 |              |        | Testowy Bartosz                | ۷,    |
|                |                |                 |              |        |                                |       |
|                |                |                 |              |        |                                |       |
|                |                |                 |              |        |                                |       |
|                |                |                 |              |        |                                |       |
|                |                |                 |              |        | <b>a-·</b> <i>i</i>            |       |
|                |                |                 |              |        | <ul> <li></li> <li></li> </ul> |       |
|                |                |                 |              |        |                                |       |
|                |                |                 |              |        |                                |       |
|                |                |                 |              |        |                                |       |
|                |                |                 |              |        |                                |       |

Rys. 219 Ekran edycji obsady osobowej pojazdu

Aby dodać obsadę osobową do pojazdu będącego aktualnie w akcji dyspozycja musi mieć ustawiony czas wyjazdu. W przeciwnym razie opcja dodawania obsady jest niedostępna.

#### 7.5.3 Edycja czasów dla obsad dyspozycji

Aby edytować czasy obsady osobowej pojazdu należy:

- a) Będąc w oknie Edycji obsady osobowej użyć przycisku funkcji Edytuj (patrz Rys. 30)
- b) Przy pomocy kontrolek daty i godziny ustaw pożądane wartości czasu wyjazdu i czasu zakończenia zdarzenia
- c) Potwierdź dokonane zmiany przy użyciu przycisku funkcji Zmień

|        | 5-02-2015 13:30 | Czas powrotu     | do bazy: Brak    |          |            | Aktualnie w załodze: | 1 Cosob |
|--------|-----------------|------------------|------------------|----------|------------|----------------------|---------|
| unkcja | Osoba           | Czas od          | Czas do          |          |            | Dowódca              |         |
| owódca | Testowy Adam    | 25-02-2015 13:30 |                  | Edytuj   | *          | Testowy Adam         |         |
|        |                 |                  |                  | <b>*</b> |            | Testowy Bartosz      |         |
|        | Funkcja         | Osoba            | Czas od          | Czas do  | _          |                      |         |
|        | Dowódca         | Testowy Adam     | 25-02-2015 13:30 |          |            | *                    |         |
|        | Czas od         |                  | Czas do          |          | 10         |                      |         |
|        | 25-02-2015 +    | 13:30 🗘          | dd-mm-r          | <i>m</i> | ÷          |                      |         |
|        |                 |                  |                  |          | Zmień Anul | uj                   |         |
|        | -               |                  |                  |          | 111        |                      |         |

Rys. 30 Edycja czasów obsady osobowej

Czasy obsad są kontrolowane przez system i muszą zawierać się w czasie trwania dyspozycji. Jeżeli ustawiony czas będzie wykraczał poza te ramy system OSP-ST pokarze ostrzeżenie i uniemożliwi zapisanie takiego czasu.

## 7.5.4 Usuwanie osoby z obsady dyspozycji

Aby usunąć osobę z obsady osobowej pojazdu należy:

- a) Będąc w oknie Edycji obsady osobowej zaznaczyć osobę, którą chcemy usunąć
- b) Wykonać operację przeciwną do dodawania osoby do obsady, czyli użyć przycisku 🕨
- c) Zatwierdź usunięcie przez użycie przycisku funkcji Zapisz

W trakcie edycji obsady osobowej lub czasów dla obsady możemy dokonywać kilku operacji dodawania, usuwania lub edytowania czasów ważne jest by po zakończeniu tych operacji zatwierdzić edytowane dane przyciskiem funkcji Zapisz

#### 7.6 Tworzenie/edycja meldunku

Funkcja *Utwórz meldunek* umożliwia strażakom z OSP tworzenie meldunków do zdarzeń, utworzonych przez OSP.

Funkcja tworzenia meldunku dostępna jest tylko dla zdarzeń rodzaju (patrz także Tab.1):

- Pożar
- Miejscowe zagrożenie
- Alarm fałszywy

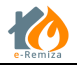

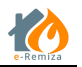

Aby utworzyć meldunek do zdarzenia należy:

- a) Będąc na zakładce *Wyjazdy* zaznaczyć zdarzenie, do którego chcemy utworzyć meldunek
- b) Użyć przycisk funkcji Utwórz meldunek
- c) Uzupełnić meldunek danymi (patrz Rys. 31)
- d) Użyć przycisku Zapisz do zatwierdzenia wprowadzonych danych

| Remiza Mapa Pojazdy i sprz                                                                                                   | et Stražacy Wyjazdy Alarmy Notatki Galeria Ustawienia                                                                                                    | AbakusOSM     Terminal-ST     ST     StrażakOSM                             |
|----------------------------------------------------------------------------------------------------|----------------------------------------------------------------------------------------------------|-----------------------------------------------------------------------------|
| 1-7 8-13 1.                                                                                                    | 4-15 16-17 18-28 29-32 33 36                                                                                                    | E Peny eiran                                                                |
| 1. Numer ewidencyjny                                                                                                    | 2. Współrzędne geograficzne           Długość geograficzna 00° 00' 00,00°           Szerokość geograficzna 00° 00' 00,00°                                                                                                    |                                                                             |
| 3. 🗌 Ugaszono lub zlikwidowano za                                                                                            | agroženie bez udziału jednostek ochrony przeciwpożarowej                                                                                                    |                                                                             |
| 4. Pozar<br>Mały Duży<br>Średni Bardzo duży<br>Dla pożsrów w lasach<br>Podrywy gleby<br>Całkowsty drzew<br>Pojedyncze drzewo | <ul> <li>Miejscowe zagrożenie          ✓ Działania ratownicze     </li> <li>Mały          Duże         Duże         Codawia zagrożenie         Gigantyczne lub klęska żywiołowa      </li> <li>Srednie         Rodzaj         Sała watyt      </li> <li>Stała watyt         Ekologiczne      </li> <li>W transporcie kolejowym         Przybory wód      </li> <li>Rodzaj         Budowiane         W transporcie kolejowym      </li> <li>Opady śniegu      </li> <li>Budowiane         No boższrach wodnych      </li> <li>Opady dzeczu         Infrastruktury komunałnej      </li> <li>Medyczne         Chemiczne      </li> </ul> | C Falszywy alarm<br>C Zbółkwy<br>W dobrej wierze<br>Z instalacji wykrywania |
| 5. Gmina woj. ŚLĄSKIE/pow. bi<br>Miejscowość Jasienica<br>Ulica Cieszyńska<br>Nr drogi Pikiet                                | ekki/gm. Jaworze 600<br>Nr domu 230 Nr lokalu 230<br>až dropi 2                                                                                                    |                                                                             |
| 6. Obiekt 7. Właściciel lub użytkownik                                                                                       |                                                                                                    |                                                                             |
|                                                                                                    | a Bamira (1 21 7 Conscient & Alashur Sustamo Takinformatorm                                                                                                    | e Sin tano                                                                  |

#### Rys. 31 Ekran szkicu meldunków

Meldunki do zdarzeń w systemie e-Remiza są zgodne informacyjnie z meldunkami do zdarzeń tworzonymi w systemie SWD-ST przez PSP.

#### 7.7 Wyślij meldunek

Funkcja Wyślij meldunek umożliwia wysłanie meldunku w formie załącznika na zdefiniowany adres email. Adres definiuje administrator jednostki (patrz rozdział 11.6 Parametry jednostki)

#### 7.8 Wnioski o ekwiwalent za działania ratownicze

Funkcja *Za działania ratownicze* w sekcji opcji dla zdarzeń systemu e-Remiza *Ekwiwalent,* umożliwia strażakom OSP automatyczne generowanie do wydruku wniosków o wypłatę ekwiwalentu za działania ratownicze.

Aby utworzyć wnioski należy:

- a) Będąc na zakładce Wyjazdy zaznaczyć zdarzenie, do którego chcemy utworzyć wniosek
- b) Użyć przycisk funkcji Za działania ratownicze
- c) Zaznaczyć (1) dla których osób wniosek ma być wygenerowany (patrz Rys. 32)
- d) Zaznaczyć czy wraz z wnioskiem mają być także wygenerowane oświadczenia o zatrudnieniu i wynagrodzeniu 2 (patrz Rys. 32)
- e) Oraz użyć jednego z przycisków: Pobierz wniosek lub Pobierz komplet dokumentów

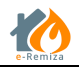

| 🖻 Ekwiwalent             |                     |                     |                     |             |                                        |                                            |                                |                                 | × |
|--------------------------|---------------------|---------------------|---------------------|-------------|----------------------------------------|--------------------------------------------|--------------------------------|---------------------------------|---|
| Data wniosku: 29-05-2015 | ന                   | Na                  | izwa jednostki: O   | SP JAWORZE  | Czas: 13-0<br>Miejsce: Ja<br>Nr meldur | 3-2015 15:31<br>sienica, Cieszyńsk<br>ıku: | :a, 230                        | 2)                              |   |
| Nazwisko i imię          | Dodaj do<br>wniosku | Czas od             | Czas do             | Łączny czas | Nr. konta bankowego                    | Zatrudniony                                | Oświadczenie o<br>zatrudnieniu | Oświadczenie o<br>wynagrodzeniu |   |
| Nowak Jan                |                     |                     |                     |             |                                        |                                            |                                |                                 | ^ |
| Lisowski Piotr           |                     | 13-03-2015<br>15:41 | 13-03-2015<br>17:30 | 01:48:01    |                                        |                                            |                                |                                 |   |
|                          |                     |                     |                     |             |                                        |                                            |                                |                                 |   |
|                          |                     |                     |                     |             |                                        |                                            |                                |                                 | ~ |
|                          |                     |                     |                     |             | Pobierz wniosek 3                      | 🖥 Pobierz komple                           | et dokumentów                  | 😢 Zamknij                       |   |

Rys. 32 Generowanie wniosków o wypłatę ekwiwalentu

Dostępne opcje generowania wniosku:

- Pobierz wniosek system e-Remiza przygotowuje tylko wniosek o ekwiwalent
- Pobierz komplet dokumentów system e-Remiza przygotowuje wniosek oraz oświadczenia do tego wniosku: o zatrudnieniu i o zachowaniu lub niezachowaniu wynagrodzenia.

Po użyciu jednej z opcji pobierania wniosku <sup>(3)</sup> (patrz Rys. 32), system przygotowuje pliki wniosków i oświadczeń w formacie \*.doc MS Word. Jeżeli w ramach generowania wniosku o ekwiwalent konieczne będzie przygotowanie więcej niż 1 dokumentu, wszystkie pliki zostaną przygotowane w formie archiwum \*.zip, które można od razu otworzyć lub zapisać na lokalnym dysku komputera do późniejszego wykorzystania (patrz Rys. 33).

| 🔒 ekwiwalent               |                                                                                                    |
|----------------------------|----------------------------------------------------------------------------------------------------|
| Typ pliku: Compressed      | d (zipped) Folder (4,5 KB)                                                                                    |
| Adres: https://er.abaku    | us.net.pl                                                                                                    |
| Po zakończeniu pobierania: |                                                                                                    |
| Otwórz za pomocą           | Eksplorator Windows (domyślny)                                                                                |
| O Zapi <u>s</u> z plik     |                                                                                                    |
|                            | والمتعادية والمتعادية والمتعادية والمتعادية والمتعادية والمتعادية والمتعادية والمتعادية والمتعادية والمتعادية |
| Zapamiętaj tę decyzj       | ę dla wszystkich plików tego typu                                                                             |
|                            |                                                                                                    |

Rys. 33 Generowanie wniosków o wypłatę ekwiwalentu

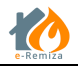

# 8 Zakładka Alarmy

Zakładka Alarmy służy do prezentacji i zarządzania alarmami wygenerowanymi w kontekście danej jednostki OSP.

| e-Remiza                   | sprzęt Strażacy Wyjaz | dy Alarmy Nota            | atki Galeria Ustawienia P                    | Pomoc 2                   | e-Remiza<br>e-Remiza<br>StrażakOSM | OSP Ursus<br>Usługa: Aktywna do 01-08-2017 | 🛃 14:23 🙎 Jan Nowak 오                 |
|----------------------------|-----------------------|---------------------------|----------------------------------------------|---------------------------|------------------------------------|--------------------------------------------|---------------------------------------|
| Menu edycji                | 🖽 Ostatnie: 5 👻       | alarmów 📀 Ostat           | tnia doba 🚫 Ostatni tydzień                  | 🕥 Ostatni miesiąc 🛛 🕒 Za  | akres czasu                        |                                            | (3                                    |
| 💰 Usuń                     | 1                     |                           |                                              | Lista alarm               | ów                                 |                                            | $\sim$                                |
| Inne                       | Czas Alarmu 👻         | Rodzaj                    | Miejsce zdarzenia                            | Opis                      | Karta zdarzenia                    | Osoba/Pojazd                               | Współrzędne [dł/szer]                 |
|                            | 05-05-2017 08:41      | Aplikacja TGB             | Sopotnia Wielka 361                          | Alarm z TGB z lokalizacją |                                    | TGB                                        | 19* 16' 17,7272"E   49* 33' 46,2102"N |
| Statystyka                 | 05-05-2017 08:37      | Aplikacja TGB             |                                              | Testowy Pożar z TGB       |                                    | TGB                                        |                                       |
| Pokaż na mapie             | 05-05-2017 07:10      | Test gotowości<br>bojowej |                                              |                           |                                    | TGB                                        |                                       |
| Raport alarmowania Ødśwież | 04-05-2017 15:04      | SWD-ST                    | Warszawa ul. Kazimierza<br>Jagiellończyka, 1 | TEst MH 10                | *                                  | SK KM                                      | 20° 51' 53,91"E   52° 12' 11,19"N     |
|                            | 04-05-2017 14:49      | SWD-ST                    | Warszawa ul. Michała<br>Drzymały, 1          | Test MH 9                 | ×                                  | SK KM                                      | 20° 53' 15,09"E   52° 11' 14,61"N     |
|                            |                       |                           |                                              |                           |                                    |                                            |                                       |

Rys. 34 Zakładka Alarmy w systemie www e-Remiza

Składa się z Menu edycji 🛈 gdzie mamy do dyspozycji funkcję usuwania alarmów. Aby usunąć alarm z listy użytkownik musi posiadać odpowiednia uprawnienia.

Menu Inne ② zawiera następujące funkcjonalności:

- Statystyka (patrz rozdział 8.1)
- Utwórz wyjazd (patrz rozdział 8.2)
- Pokaż na mapie umożliwia zaprezentowanie alarmu na widoku mapy
- Raport alarmowania umożliwia wyświetlenie raporty alarmowania dla zaznaczonego alarmu
- Odśwież odświeża widok listy alarmów

Listę alarmów i testów gotowości bojowej ③ wysyłanych do danej jednostki OSP ze wszystkich dostępnych źródeł (patrz Rys.35) tj.:

- Alarmy generowane przez strażaków z jednostki OSP za pomocą aplikacji mobilnej,
- Alarmy generowane przez użytkowników Tablicy Gotowości Bojowej,
- Alarmy generowane na podstawie zdarzeń z PSP

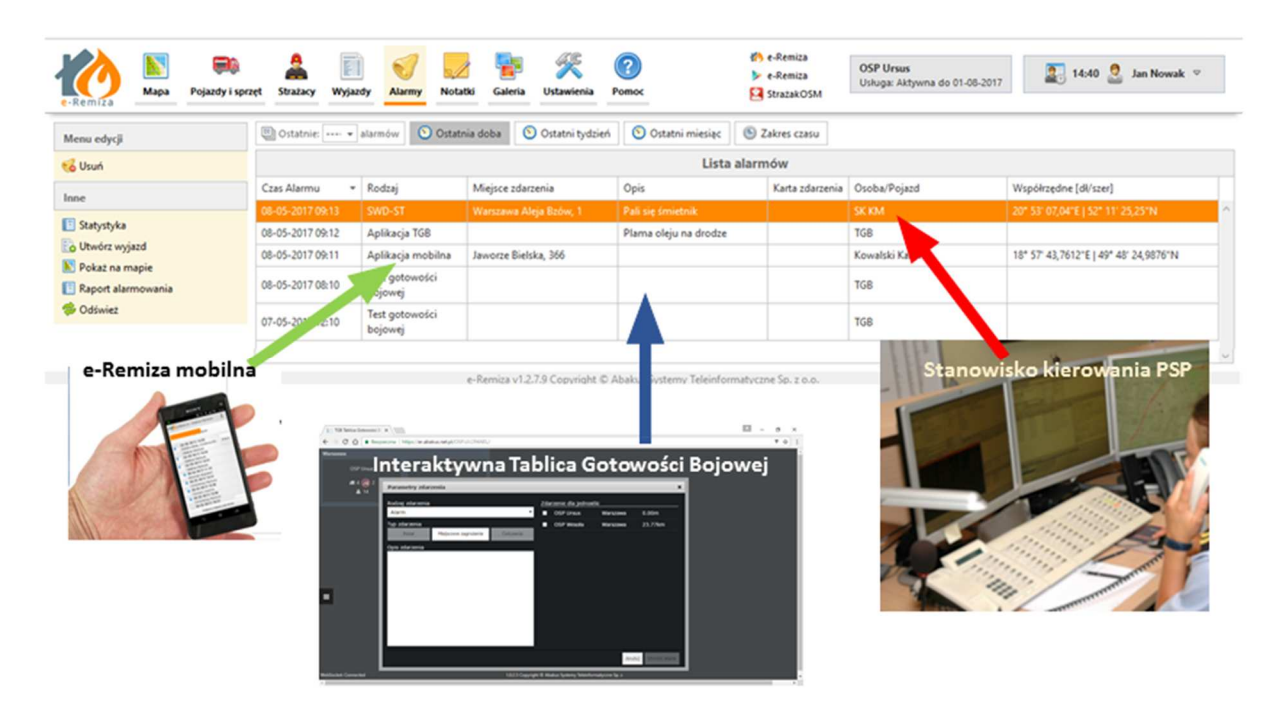

Rys.35 Źródła alarmowania

# **T**est gotowości bojowej - specjalny rodzaj alarmu, dzięki któremu dowodzący jednostką mogą zbierać informacje na temat gotowości bojowej strażaków w danej jednostce OSP.

Listę alarmów możemy filtrować za pomocą dostępnych kryteriów:

- Ostatnich 5, 10, 20, 50 alarmów
- Z ostatniej doby
- Z ostatniego tygodnia
- Z ostatniego miesiąca
- Z dowolnie ustawionego zakresu czasu

#### 8.1 Statystyka alarmowania jednostki

Statystyka alarmowania jednostki prezentuje listę strażaków, do których wysyłane są alarmy. Na podstawie ilości alarmów czasu i odpowiedzi strażaków wyliczana jest statystyka dyspozycyjności dla pojedynczego strażaka. Dyspozycyjność dla strażaka wyliczana jest jako stosunek ilości potwierdzeń do ilości alarmowań.

| 🕙 Ostatnia doba 🛛 🕚    | Ostatni tydzień 🕥 Osta | atni miesiąc 🕒 Zakres c | zasu              |                     |   |
|------------------------|------------------------|-------------------------|-------------------|---------------------|---|
| Nazwisko i imię        | Dyspozycyjność [%] 🔻   | llość alarmowań         | llość potwierdzeń | Średni czas reakcji |   |
| dh Kowal Daniel        | 55,56                  | 9                       | 5                 |                     | ^ |
| Gaweł Dariusz          | 53,33                  | 15                      | 8                 | 00:01:00            |   |
| Sadza Ilona            | 32,79                  | 61                      | 20                |                     |   |
| Kowalski Karol         | 16,98                  | 53                      | 9                 | 00:00:24            |   |
| Nowak Jan              | 14,81                  | 54                      | 8                 | 00:00:18            |   |
| Wolska Klara           | 8,82                   | 34                      | 3                 |                     |   |
| Kowalski Daria         | 2,63                   | 38                      | 1                 | 00:00:11            |   |
| Lewandowska Stanisława | 0                      | 61                      | 0                 |                     |   |

Rys. 36 Okno statystyki alarmowania jednostki

## 8.2 Tworzenie wyjazdu z alarmu

Z każdego alarmu mamy możliwość utworzenia wyjazdu. Aby utworzyć wyjazd z alarmu należy:

- a) Zaznaczyć na liście alarmów odpowiedni alarm,
- b) Użyć funkcji Utwórz wyjazd z Menu Inne (patrz rys.34),
- c) Na ekranie Nowe zdarzenie na podstawie alarmu, uzupełnić dane o zdarzeniu,
- d) Zakończyć tworzenie nowego zdarzenia przez Zapisanie.

Do utworzonego wyjazdu przenoszą się takie dane jak:

- data i czas rozpoczęcia,
- lokalizacja,
- współrzędne lokalizacji zdarzenia,
- rodzaj zdarzenia

Jeśli oczywiście alarm zawiera takie dane. Nowo zapisane zdarzenia znajduje się w zakładce Wyjazdy. (patrz Roz. 7)

## 9 Zakładka Notatki

Zakładka Notatki służy do przeglądania i zarządzania notatkami użytkownika.

Strażak z dostępem do aplikacji www i mobilnej ma możliwość tworzenia notatek w obu aplikacjach. Zapisane przez strażaka notatki widoczne są dla niego w obu aplikacjach równocześnie. (patrz Rys. 37) i (patrz rozdział 12.4).

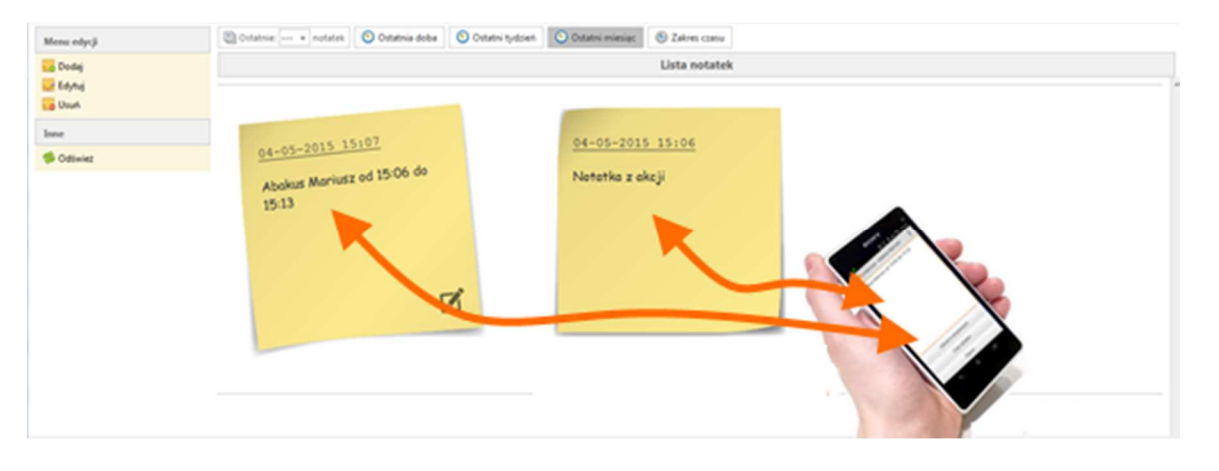

#### Rys.37 Wysyłanie notatki z aplikacji mobilnej

| e-Remiza Mapa     | Image: strategy of the strategy of the strate |
|-------------------|----------------------------------------------------------------------------------------------------|
| Menu edycji       | 🗓 Ostatnie 🔹 notatek 💿 Ostatnia doba 💿 Ostatni tydzień 💿 Ostatni miesiąc 💿 Zakres czasu                                                                                                    |
| Dodaj             | Lista notatek                                                                                                    |
| Edytuj            |                                                                                                    |
| less              |                                                                                                    |
| inne<br>S Odśwież | 09-05-2017 08:38                                                                                                    |
|                   | Treść notatki przesłana z                                                                                                    |
|                   | -du centa mobilnego                                                                                                    |
|                   |                                                                                                    |
|                   |                                                                                                    |
|                   |                                                                                                    |
|                   |                                                                                                    |
|                   |                                                                                                    |

Rys. 38 Zakładka Notatki w systemie www e-Remiza

① Menu opcji notatek. Sekcja, z poziomu której można wywołać okno tworzenia, edycji i usuwania notatek (patrz Rys.38).

<sup>(2)</sup> Lista notatek. Sekcja, w której prezentujemy listę notatek strażaka w systemie. Notatki mogą być filtrowane według kryteriów:

- Ostatnich 5, 10, 20, 50
- Z ostatniej doby
- Z ostatniego tygodnia
- Z ostatniego miesiąca
- Z dowolnie ustawionego zakresu czasu

Aby utworzyć nową notatkę należy:

- a) Będąc na zakładce Notatki użyć funkcji Dodaj
- b) W oknie notatki uzupełnić jej treść
- c) Zapisać nowe zdarzenie przyciskiem Zapisz

Zapisana notatka jest prezentowane na liście notatek (patrz Rys.38).

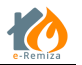

## 10 Zakładka Galeria

Zakładka *Galeria* służy do przeglądania zdjęć utworzonych przez użytkowników systemu e-Remiza przy pomocy aplikacji mobilnej e-Remiza.

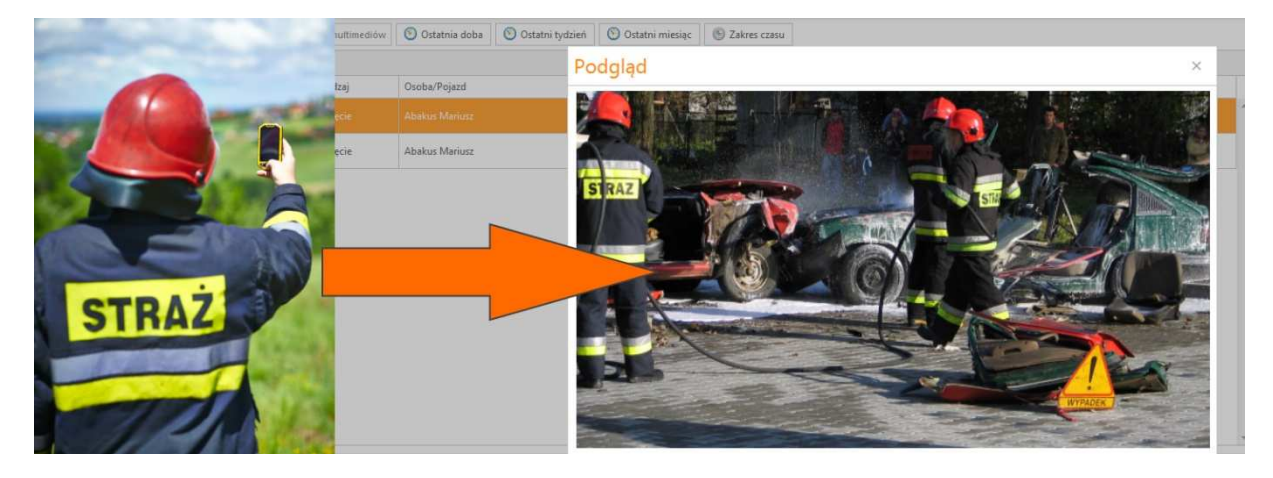

Rys.39 Wysyłanie zdjęć z aplikacji mobilnej

Każde utworzone z poziomu aplikacji mobilnej e-Remiza zdjęcie, jest automatycznie przesyłane na serwer multimediów i prezentowane w galerii systemu e-Remiza.

| 🔥 Lista multimediów   e-Rem 🗙          | +                           |                           |                                        |                                                                                                    |             | - 0 ×         |  |  |  |  |
|----------------------------------------|-----------------------------|---------------------------|----------------------------------------|----------------------------------------------------------------------------------------------------|-------------|---------------|--|--|--|--|
| ← 	 https://er.abakus.net.pl/OSP.UI.El | REMIZA/galeria              |                           | ⊽ Ĉ                                    | Q, Szukaj                                                                                            | ☆ 自 ♣ 俞 🧿   | ∢ ⊚• ⊜ ≡      |  |  |  |  |
| e-Remiza Mapa Pojazdy i spra           | ret Strażacy Wyjazdy Alarmy | Notatki Galeria           |                                        | <ul> <li> <i>∅</i> AbakusOSM<br/><sup>®</sup> Terminal-ST<br/><u>StrażakOSM         </u> </li> </ul> | OSP JAWORZE | 🙎 Jan Nowak 🗢 |  |  |  |  |
|                                        | 🖾 Ostatnie: 5 👻 multimediów | 🕙 Ostatnia doba 🕚 Ostatni | tydzień 🔇 Ostatni miesiąc 🙆 Za         | kres czasu                                                                                           |             | 2             |  |  |  |  |
| I Pokaż                                | Lista multimediów           |                           |                                        |                                                                                                    |             |               |  |  |  |  |
| 🖀 Pobierz                              | Czas wykonania Rodzaj       | Osoba/Pojazd              | Współrzędne [dł/szer]                  | l                                                                                                    | FileDB link |               |  |  |  |  |
| Pokat na mapie                         |                             |                           | Brak danych do w                       | yświetlenia                                                                                          |             |               |  |  |  |  |
|                                        |                             | e-Remiza v1.2.1.7 Convri  | aht © Ahakus Systemy Teleinformatyczne | Sp. 7.0.0.                                                                                           |             | Pomoc         |  |  |  |  |

Rys. 40 Zakładka Galeria w systemie www e-Remiza

① Menu opcji galerii. Sekcja, z poziomu której można wyświetlać, pobierać oraz wskazywać lokalizację na mapie multimediów przechowywanych w galerii (patrz Rys.40).

<sup>(2)</sup> Lista multimediów. Sekcja, w której prezentujemy listę multimediów przechowywanych w systemie (patrz Rys.40). Multimedia mogą być filtrowane według kryteriów:

- Ostatnich 5, 10, 20, 50
- Z ostatniej doby
- Z ostatniego tygodnia
- Z ostatniego miesiąca
- Z dowolnie ustawionego zakresu czasu

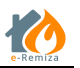

## 11 Ustawienia - www e-Remiza

Zakładka Ustawienia systemu www e-Remiza dostępna jest tylko dla użytkowników będących administratorami systemu.

Z poziomu zakładki ustawienia www e-Remiza można zarządzać:

- Użytkownikami systemu (patrz rozdział 11.1)
- Szablonami komunikatów (patrz rozdział 11.2)
- Ustawieniami alarmowania (patrz rozdział 11.3)
- Parametrami jednostki (patrz rozdział 11.4)

| tytkownicy         | Login                     | Nazwa/Imię i nazwisko 🔺 | Rola 🔺        | Rodzaj Bsis          | Utworzone  | Ostatnie logowanie | Admin.   | Aut.     | $\overline{2}$ | → Dan                                  | e szczegółowe                                                    |  |
|--------------------|---------------------------|-------------------------|---------------|----------------------|------------|--------------------|----------|----------|----------------|----------------------------------------|------------------------------------------------------------------|--|
| Dodaj              | marcin.helbik@abakus.ne   | Nowak Jan               | Administrator | Osoba                | 01-06-2016 | 05-05-2017 13:15   | <b>V</b> | ×        | E              | Ostatnia zmiana                        | 26-04-2017                                                       |  |
| Edytuj             | mhelbik_t04@abakus.net.pl | Gawel Daria             | Strażak       | Osoba                | 15-03-2017 | 28-04-2017 15:08   | ×        | 1        | 1              | hasła                                  |                                                                  |  |
| Autoryzuj          | aldona@abakus.net.pl      | Kowal Aldona            | Strażak       | Osoba                | 20-07-2016 |                    | ×        | 1        | 1              | Ostatnie                               | 05-05-2017                                                       |  |
| Odrzuć autoryzację | daniel@abakus.net.pl      | Kowal Daniel            | Strażak       | Osoba                | 04-05-2017 |                    | ×        | <b>*</b> | ×              | logowanie                              |                                                                  |  |
| Usuń               | sabrina@abakus.net.pl     | Kowalska Sabrina        | Strażak       | Osoba                | 01-06-2016 | 18-01-2017 12:21   | ×        | <b>~</b> | <b>V</b>       | Utworzono                              | 01-06-2016                                                       |  |
|                    | daria@abakus.net.pl       | Kowalski Daria          | Strażak       | Osoba                | 03-08-2016 | 27-04-2017 13:45   | ×        | 1        | 1              | Rola                                   | Administrator                                                    |  |
|                    | mhelbik_t01@abakus.net.pl | Kowalski Karol          | Strażak       | Osoba                | 16-01-2017 | 05-05-2017 08:08   | ×        | 1        | 1              | Mapa P<br>P<br>Pojazdy i sprzęt P<br>D | Przeglądanie<br>Pozycia ctrataków                                |  |
|                    | stasia@abakus.net.pl      | Lewandowska Stanisława  | Strażak       | Osoba                | 20-07-2016 |                    | ×        | 1        | ×              |                                        | Pozycja pojazdów                                                 |  |
|                    | mariuszp@abakus.net.pl    | Pancerz Mariusz         | Strażak       | Osoba                | 25-07-2016 |                    | ×        | ¥        | 1              |                                        | Przeglądanie<br>Dodawanie<br>Modyfikacja<br>Eksport<br>Wycofania |  |
|                    | arturp@abakus.net.pl      | Pomper Artur            | Strażak       | Osoba                | 25-07-2016 |                    | ×        | <b>*</b> | 1              |                                        |                                                                  |  |
|                    | iona@abakus.net.pl        | Sadza Ilona             | Strażak       | Osoba                | 20-07-2016 |                    | ×        | <b>V</b> | 1              |                                        |                                                                  |  |
|                    | klara@abakus.net.pl       | Wolska Klara            | Strażak       | Osoba                | 20-07-2016 |                    | ×        | 1        | ×              |                                        |                                                                  |  |
|                    | Transporter               | MIKROBUS W/ Transporter | Pojazd        | Pojazd               | 05-05-2017 | 05-05-2017 08:36   | ×        | ¥        | ×              |                                        | Usuwanie                                                         |  |
|                    | tv                        | eR TV                   | Pojazd        | Sprzęt<br>ratowniczy | 22-06-2016 | 22-06-2016 10:41   | ×        | •        | × .            | Strazacy                               | Przeglądanie listy<br>Przeglądanie<br>Modyfikacja własnych       |  |
|                    |                           |                         |               |                      |            |                    |          |          |                | Dodawanie<br>Modyfikacja<br>Eksport    |                                                                  |  |
|                    |                           |                         |               |                      |            |                    |          |          |                | Wyjazdy                                | Przeglądanie<br>Dodawanie<br>Modyfikacja                         |  |

Rys. 41 Zakładka Ustawienia w systemie www e-Remiza

① Menu opcji (patrz Rys.41). Sekcja, z poziomu której można:

- Dodawać, edytować i usuwać konta użytkowników
- Autoryzować i odrzucać autoryzację użytkowników dla użytkowników, którzy rejestrują się jako strażacy z jednostki OSP samodzielnie

<sup>(2)</sup> Lista użytkowników (patrz Rys.41). Sekcja, w której prezentujemy listę użytkowników systemu e-Remiza w jednostce.

③ Dane szczegółowe (patrz Rys.41). Sekcja, w której prezentowane są szczegółowe dane zaznaczonego aktualnie na liście użytkownika.

#### 11.1 Tworzenie kont użytkowników

Aby utworzyć nowe konto dla użytkownika systemu e-Remiza, należy z poziomu menu opcji zakładki *Ustawienia* wybrać opcję *Dodaj*, a następnie w oknie które się pojawi, wybrać rodzaj konta użytkownika jakie chcemy utworzyć (patrz Rys. 42).

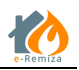

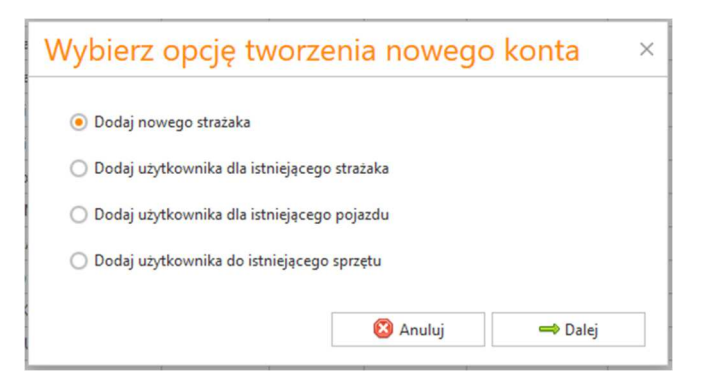

Rys. 42 Tworzenie nowego użytkownika e-Remiza – krok 1

W pierwszym kroku należy wybrać jedną z opcji:

- Dodaj nowego strażaka w sytuacji, gdy dodajemy konto dla nowego strażaka OSP
- Dodaj użytkownika dla istniejącego strażaka w sytuacji, gdy osoba, dla której dodajemy konto jest już wpisana jako strażak OSP do systemu e-Remiza i jest widoczna w zakładce Strażacy
- Dodaj użytkownika dla istniejącego pojazdu w sytuacji, gdy dodajemy konto użytkownika dla pojazdu OSP na którym będzie zainstalowana aplikacja mobilna e-Remiza w wersji dla pojazdów
- Dodaj użytkownika do istniejącego sprzętu w sytuacji, gdy dodajemy konto użytkownika dla aplikacji e-Remiza TV

| odawanie nowego użytkownika |                      |          |          |           |  |  |  |  |  |
|-----------------------------|----------------------|----------|----------|-----------|--|--|--|--|--|
| Dane Podstawowe             | Uprawnienia          |          |          |           |  |  |  |  |  |
| Imię                        |                      | Nazwisko |          |           |  |  |  |  |  |
| Email                       |                      | ]        |          |           |  |  |  |  |  |
| Rola                        | •                    | ]        |          |           |  |  |  |  |  |
| Aktywny 🖌 Dostęp mo         | bilny 🖌 Dostęp WWW 💽 | 2        |          |           |  |  |  |  |  |
|                             |                      |          |          |           |  |  |  |  |  |
|                             |                      |          | 🔚 Zapisz | 😢 Zamknij |  |  |  |  |  |

Rys. 43 Tworzenie nowego użytkownika e-Remiza - krok 2

W kolejnym kroku należy uzupełnić dane, różne w zależności od wybranej opcji użytkownika oraz uzupełnić dodatkowe parametry:

- *Aktywny* ustawić, jeżeli konto użytkownika ma być włączone
- *Dostęp mobilny* ustawić, jeżeli użytkownik ma mieć możliwość dostępu do systemu z poziom aplikacji mobilnej
- *Dostęp www* jeśli użytkownik ma mieć dostęp do aplikacji www

Dla każdego użytkownika należy wybrać rolę jaką będzie miał przypisaną w systemie. Rola określa też zdefiniowane domyślne uprawnienia.

Zatwierdzić utworzenie nowego konta użytkownika klawiszem Zapisz.

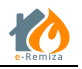

#### 11.1.1 Autoryzacja kont użytkowników

Konta użytkowników mogą być także zakładane niezależnie od administratora jednostki przez poszczególnych strażaków (patrz Rozdział 2.1 Rejestracja nowej jednostki lub użytkownika w e-

Remiza). W takim jednak przypadku, aby był możliwy dostęp do systemu z poziomu tych kont, wymagają one autoryzacji przez administratora. Administrator jest informowany przez system o pojawieniu się nowego użytkownika i prośbie o autoryzacje przez wysłanie na jego adres email, wiadomości a także po zalogowaniu się do aplikacji przez sygnalizację za pomocą ikonki.

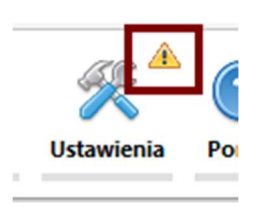

Aby autoryzować konta w systemie e-Remiza należy na liście użytkowników – pozycja 2 z rysunku Rys. 41 zaznaczyć użytkownika, który ma być autoryzowany i z menu opcji 1 wybrak *Autoryzuj*.

Jeśli administrator jednostki ma wątpliwości do autentyczności nowo zarejestrowanego użytkownika ma możliwość odrzucenia autoryzacji przez funkcję Odrzuć autoryzację. Takie konto jest wówczas kasowane w systemie.

#### 11.2 Zarządzanie alarmowaniem

Zakładka Alarmowanie służy do zarządzania sposobami alarmowania strażaków przez system e-Remiza. Do dyspozycji mamy trzy niezależne kanały komunikacyjne:

- Internet mobilny + aplikacja na smartfony i tablety aplikacja mobilna zawiera informacje o rodzaju zdarzenia, lokalizacji, opisie, potwierdzenie lub odrzucenie udziału, mapę z lokalizacją
- Połączenie telefoniczne automatyczne wykonywanie równoległych połączeń telefonicznych na telefony tradycyjne. Odebranie połączenia to potwierdzenie udziału
- Wiadomości SMS tekstowa informacja na telefon komórkowy. Zawiera informację o rodzaju zdarzenia, lokalizacji, opisie. Funkcja dostępna na wszystkie typy telefonów, także te klasyczne. Obowiązuje limit ilościowy osób otrzymujących wiadomości. Treść SMS będzie zawierać te same dane co komunikat w aplikacji mobilnej, m.in. rodzaj, adres, opis zdarzenia (limit 160 znaków).

| alarmowania | Posiadany pakiet alarmowania połączeniem telef                | onicznym: Pakiet 60 |                         |                  |  |  |  |  |  |  |  |
|-------------|---------------------------------------------------------------|---------------------|-------------------------|------------------|--|--|--|--|--|--|--|
| idytuj      | 20stało wolnych: 30<br>Powiadomienia SMS, zostało wolnych: 10 |                     |                         |                  |  |  |  |  |  |  |  |
|             | Lista alarmowania                                             |                     |                         |                  |  |  |  |  |  |  |  |
|             | Nazwisko i imię                                               | Grupa               | Metoda                  | Telefon alarmowy |  |  |  |  |  |  |  |
| \<br>\      | dh Kowal Daniel                                               | JOT Czynny          | Brak                    | 601861616        |  |  |  |  |  |  |  |
|             | Gawel Dariusz                                                 | JOT Czynny          | Aplikacja mobilna       |                  |  |  |  |  |  |  |  |
| \<br>\      | Kowal Aldona                                                  | JOT Czynny          | Brak                    |                  |  |  |  |  |  |  |  |
|             |                                                               |                     | Brak                    | 789256147        |  |  |  |  |  |  |  |
|             | Alarmowanie: dh Kowal D                                       | aniel ×             | Aplikacja mobilna       |                  |  |  |  |  |  |  |  |
|             | a dest also an entre la marte                                 |                     | Aplikacja mobilna       | 33333333         |  |  |  |  |  |  |  |
|             | odzaj alarmowania Brak                                        | •                   | Połączenie telefoniczne | 799901498        |  |  |  |  |  |  |  |
|             | elefon alarmowy 601801616                                     |                     | Aplikacja mobilna       |                  |  |  |  |  |  |  |  |
|             | Powiadomienie SMS                                             |                     | Aplikacja mobilna       |                  |  |  |  |  |  |  |  |
|             | Tanica -                                                      | 7 Tamkaii           | Aplikacja mobilna       |                  |  |  |  |  |  |  |  |
|             | Lopisz                                                        | W Zanking           | Aplikacja mobilna       | 512455896        |  |  |  |  |  |  |  |
|             | an kovia manas                                                |                     | Aplikacja mobilna       |                  |  |  |  |  |  |  |  |
|             | Nowak Andrzej                                                 |                     | Brak                    |                  |  |  |  |  |  |  |  |
|             | Underland Photos                                              |                     | Delacrenie telefoniczne | 111456780        |  |  |  |  |  |  |  |

e-Remiza v1.2.7.9 Copyright © Abakus Systemy Teleinformatyczne Sp. z o.o.

#### Rys.44 Zakładka Alarmowanie Edycja sposobu alarmowania

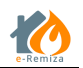

W zależności od rodzaju alarmu i jego źródła, system e-Remiza powiadamia użytkowników w następujący sposób:

- ALARM z SK KM/KP powiadomienie do aplikacji mobilnych + powiadomienie połączeniami telefonicznymi + SMSy
- TEST GOTOWOŚCI z TGB (SK KM/KP) tylko powiadomienie aplikacji mobilnych
- ALARM z aplikacji mobilnej przez uprawnionego użytkownika OSP tylko powiadomienie aplikacji mobilnych
- TEST GOTOWOŚCI z aplikacji mobilnej przez uprawnionego użytkownika OSP tylko powiadomienie aplikacji mobilnych

Istnieje możliwość alarmowania połączeniem telefonicznym w przypadku niedostarczenia alarmu w aplikacji mobilnej. Np. jeżeli strażak jest poza zasięgiem sieci internetowej. Aby włączyć tą opcje należy zaznaczyć flagę Alarmuj połączeniem telefonicznym w przypadku niedostarczenia alarmu w aplikacji mobilnej (patrz Rys.44). Ustawienie globalne dla wszystkich użytkowników, w jednostce którzy w rodzaju alarmowania mają wybraną opcje Aplikacja mobilna.

Aby ustawić użytkownikowi rodzaj alarmowania należy:

- a) Wybrać strażaka z listy i włączyć edycje metody alarmowania przez funkcję Edytuj
- b) Z menu Rodzaj alarmowania wybrać jeden ze sposobów alarmowania
- c) Jeśli będzie to połączenie telefoniczne lub SMS wprowadzić numer telefonu strażaka
- d) Jeśli osoba ma być alarmowana przez SMS zaznaczyć flagę Powiadomienie SMS
- e) Zakończ proces przez Zapisz

Strażak może nie otrzymywać alarmów w dwóch przypadkach, jeśli ma ustawiony sposób alarmowania Brak lub jest aktualnie wycofany.

## 11.3 Szablony komunikatów

W celu ułatwienia wysyłania standardowych komunikatów przez funkcję Czat w aplikacji mobilnej, powstała możliwość definiowania szablonów komunikatów. Może to zrobić administrator jednostki w aplikacji www na zakładce Szablony komunikatów. Aby zdefiniować nowy szablon komunikatu należy:

- a) Na zakładce Szablony komunikatów użyć funkcji dodaj
- b) Na ekranie Nowy szablon komunikatu w polu treść wpisać jego zawartość
- c) Zatwierdzić nowy szablon przyciskiem Zapisz

| e-Remiza | Użytkownicy | Szabiony | komunikatów    | Alarmowanie     | Parametry jednostki | <b>Wyjście</b> | Pomoc |          | 2      | 🛃 14:48 🧕 Jan I | Nowak 🗢  |
|----------|-------------|----------|----------------|-----------------|---------------------|----------------|-------|----------|--------|-----------------|----------|
| Szablony |             |          |                |                 |                     |                |       | Szablony |        |                 |          |
| Dodaj 📥  |             |          | Treść          |                 |                     |                |       |          |        |                 | *        |
| 📝 Edytuj |             |          | Potwierdzam s  | potkanie w remi | zie                 |                |       |          |        |                 | <u>^</u> |
| 💽 Usuń   |             |          | Spotkanie odw  | ołane           |                     |                |       |          |        |                 |          |
|          |             |          | Spotkanie w re | mizie           | Nowy sza            | blon k         | comu  | nikatu   | Zapisz | S Zamknij       | ×        |

Rys.45 Dodawanie nowego szablonu komunikatu

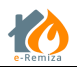

Zdefiniowany szablon dostępny jest w aplikacji mobilnej w funkcjonalności Czat. (patrz Rozdział 12.7)

## 11.4 Parametry jednostki

W zakładce Parametry jednostki (patrz Rys.46) administratorzy mogą zdefiniować następujące parametry dla danej jednostki OSP:

① Ustawienia meldunków – Adres email, na który mają być wysyłane pliki PDF ze stworzonymi w jednostce meldunkami do zdarzeń,

<sup>(2)</sup> Ustawienia powiadamiania – wybranie osoby, z listy osób jednostki, na której adres email mają przychodzić powiadomienia o kończącym się okresie abonamentowym za usługę e-Remiza i z jakim wyprzedzeniem,

③ Ustawienia ekwiwalentu – zdefiniowanie treści dla pól Nagłówek i Nazwa urzędu wykorzystywanych przy generowaniu dokumentacji ze zdarzenia

| C,     | Parametry jednostki                                                                                           |                         |          | ×                   |
|--------|----------------------------------------------------------------------------------------------------|-------------------------|----------|---------------------|
|        | - Ustawienia meldunków                                                                                        | marcin.helbik@abakus.ne | t.pl     | (1                  |
|        | Ustawienia powiadomień<br>Przypominaj o kończących się terminach<br>Na ile przed zbliżającą się datą ważności | Jan Nowak<br>1 miesiąc  | •<br>•   | 2                   |
|        | - Ustawienia ekwiwalentu                                                                                      |                         |          | 3<br>Treść nagłówka |
| -<br>- | Nazwa urzędu<br>Nazwa urzędu                                                                                  |                         |          |                     |
|        |                                                                                                    |                         | 🕎 Zapisz | 😢 Zamknij           |

Rys.46 Ekran Parametrów jednostki

# 12 Aplikacja mobilna

e-Remiza mobilna jest aplikacją dedykowaną na urządzenia typu smartfon lub tablet, pracujące pod kontrolą systemu Android.

Aby korzystać za aplikacji e-Rezmizy mobilnej, należy zainstalować ją ze sklepu Google Play:

https://play.google.com/store/apps/details?id=pl.net.abakus.eremiza

#### lub QR Code

Aplikacja mobilna e-remiza jest dedykowaną aplikacją dla systemu eremiza rozszerzając tym samym jego możliwości.

Dostęp do aplikacji nadaje administrator jednostki OSP. Użytkownik aplikacji mobilnej może z niej korzystać według własnego uznania, przy czym zalecane jest pozostawianie jej w trybie czuwania, gdyż wtedy możliwe jest otrzymywanie powiadomień o alarmach.

#### 12.1 menu MAPA

- podgląd mapy okolicy, w której się znajduje użytkownik (na podstawie lokalizacji android przez GPS, WiFi, 3G) – domyślnie wersja online z AbakusOSM, opcjonalnie wersja offline (wymagane 400MB miejsca na karcie SD)
- podgląd hydrantów i innych źródeł zaopatrzenia wodnego w swojej okolicy (na bazie projektu AbakusOSM)
- wizualizacja hydrantów, pikietażu i oddziałów leśnych (na bazie projektu AbakusOSM)
- podgląd pozycji innych SiS (pojazdy i osoby) osoby z aplikacją mobilną e-remiza oraz kompatybilność z terminalami statusów Terminal-ST
- wskazanie lokalizacji aktualnie trwającego alarmu
- opcja zapisywania przebytej trasy do pliku GPX

## 12.2 menu HYDRANTY

 skrót do opcji "podgląd hydrantów i innych źródeł zaopatrzenia wodnego w swojej okolicy" (na bazie projektu AbakusOSM)

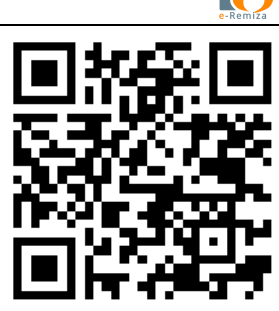

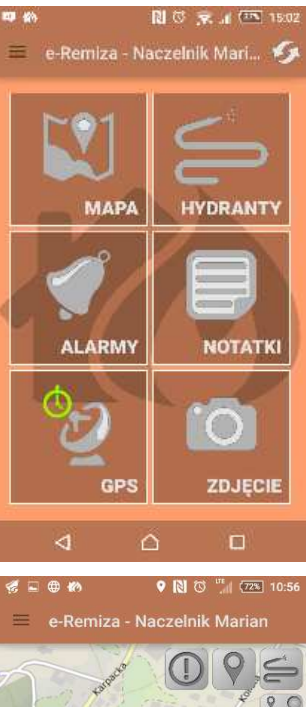

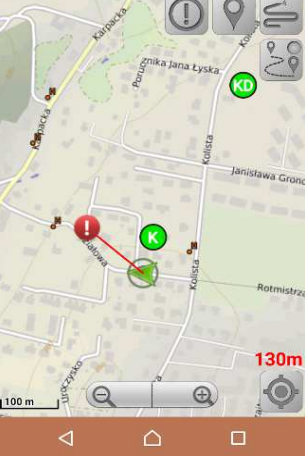

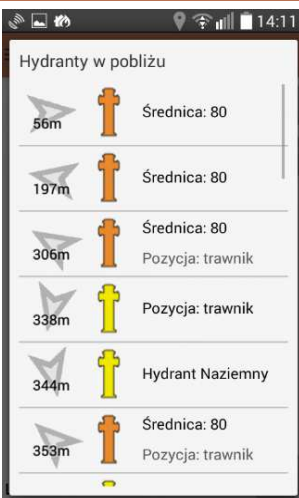

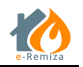

#### 12.3 menu ALARMY

ALARMY w aplikacji e-remiza wyświetlane są w postaci listy z menu ALARMY. Dodatkowo można ustawić opcję "wyskakujący komunikat", która powoduje, że każdy nowy alarm sygnalizowany jest wyskakującym oknem, które pojawia się niezależnie od uruchomionej funkcji telefonu.

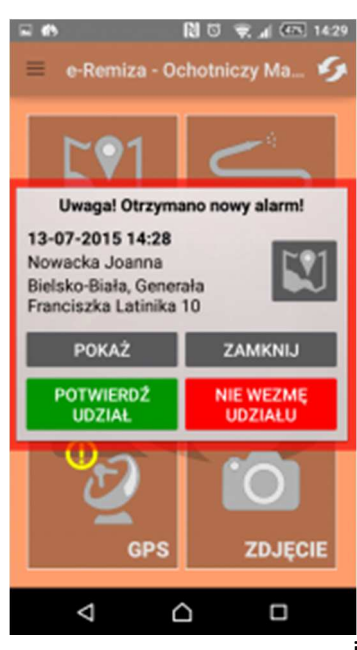

1. **wysłanie alarmu do innych użytkowników systemu** – należy przytrzymać przycisk **WYŚLIJ ALARM** przez ok 4 sek. – alarm zostanie dostarczony do innych użytkowników systemu wraz z określeniem aktualnej pozycji wysyłającego

 odbieranie alarmów z systemu i od innych użytkowników, alarm może zawierać informacji o: nadawcy (osoba, PSK), miejsca zdarzenia, współrzędne (ikona mapy), rodzaj i opis zdarzenia
 prezentacja danych dotyczących udziału innych osób w zdarzeniu.

- ilość osób zaalarmowanych łącznie (obecnie jest to ilość użytkowników aplikacji mobilnej e-remiza)
- ilość osób, które przesłały potwierdzenie udziału
- podział na Kierowcy (ilościowo), Dowódcy + KPP (jeśli jest min. 1 osoba to jest zielone OK) – osoba z uprawnieniami dowódców + osoba z ukończonym KPP
- ikony Potwierdź udział | Nie wezmę udziału wyświetlane przez pierwsze 5 minut po otrzymaniu alarmu
- 4. kliknięcie w alarm pokazuje szczegółowe podsumowanie informacji o alarmie
- 5. Nawigacja Google Maps jeśli jest widoczna ikona **MAPY**, to jej przytrzymanie przez 3 sek. uruchamia nawigację i ustawia ją na prowadzenie do zdarzenia.

| الله 🖗 🔍 🖗 د                                                                                                    | €∎ 10                                                                                                    | NØ                                                                                                 | 14:29 🖅 🕼  | 6               | N      O                                 | R 🛋 🖽 11:17      |
|----------------------------------------------------------------------------------------------------|----------------------------------------------------------------------------------------------------|----------------------------------------------------------------------------------------------------|------------|-----------------|------------------------------------------|------------------|
| 💻 🏷 e-Remiza - Ochotniczy Mariusz                                                                                                    | e-Remiz                                                                                                    |                                                                                                    | zy Mariusz | do Bi           | oja lokalizacja<br>elsko-Biała, Działowa | × :              |
| 13-07-2015 14:12         Nowacka Joanna         Bielsko-Biała, Generała         Franciszka Latinika 10         Potwierdziło: 1         Alarmowano: 4         Dowódca: X         Kierowcy: 0         RT: X         Ochotniczy Mariusz | Data i godz<br>13-07-201<br>Utworzony<br>Nowacka J<br>Adres<br>Bielsko-Bia<br>Po<br>Bielsko-Bia<br>Potwierdzie | YŚLIJ ALARN<br>cina<br>5 14:28<br>przez<br>oanna<br>ała, Generała<br>Latinika 10<br>no: 4<br>no: 1 | 1          |                 | C Press                                  |                  |
| Potwierdziło: 1 Alarmowano: 4                                                                                                    | Kierowcy:                                                                                                    | 0                                                                                                  |            |                 |                                          |                  |
| Dowódca:  Kierowcy: 0 RT:  RT:                                                                                                    | Dowódca:<br>Po Rat. tech.:<br>Dowogca.                                                                         | Nerowcy.                                                                                           | - RI.      | Google          |                                          | Conne Foregories |
| Chotniczy Mariusz                                                                                                    | 13-07-20                                                                                                    | 15 14:12                                                                                           |            | 2 min (400      | ) m)                                     |                  |
| Potwierdziło: 2 Alarmowano: 4                                                                                                    | POBIER                                                                                                    |                                                                                                    | RMÓW       | przez: Działow  | a                                        |                  |
| POBIERZ WIĘCEJ ALARMÓW                                                                                                    | 4                                                                                                    | $\triangle$                                                                                        |            | $\triangleleft$ |                                          |                  |

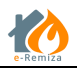

## 12.4 menu NOTATKI

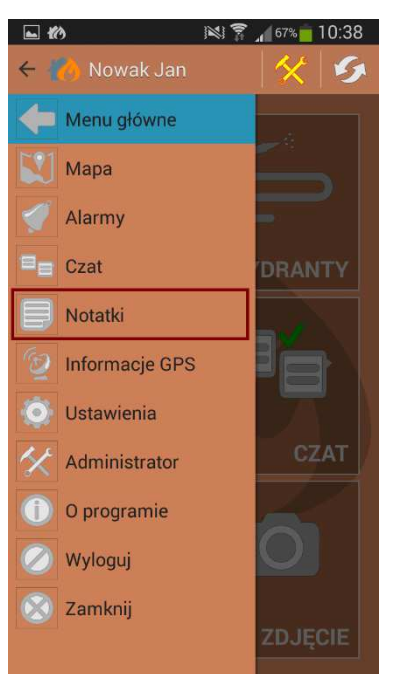

- tworzenie notatek tekstowych z akcji •
- podczas tworzenia notatki można szybko uzupełnić czasy • udziału w akcji oraz udział obsady przy zdarzeniu
- notatki można później odczytywać poprzez aplikację WWW •

Wysyłanie notatek z akcji ratowniczej – należy wejść w Menu główne aplikacji i wybrać funkcję Notatki. Następnie przycisnąć pole NOWA NOTATKA. W polu tekstowym wpisać treść i wysłać korzystając z pola ZAPISZ. Istnieje możliwość wklejania automatycznych treści do notatki takich jak:

- UDZIAŁ W DZIAŁANIACH •
- CZAS DZIAŁAŃ

Służą do tego przyciski UDZIAŁ W DZIAŁANIACH i CZAS DZIAŁAŃ. Zapisane w aplikacji mobilnej e-Remiza notatki przesyłane są do systemu www i dostępne w zakładce Notatki.

Notatki nie są widoczne globalnie dla wszystkich użytkowników a jedynie dla osoby, która je tworzyła.

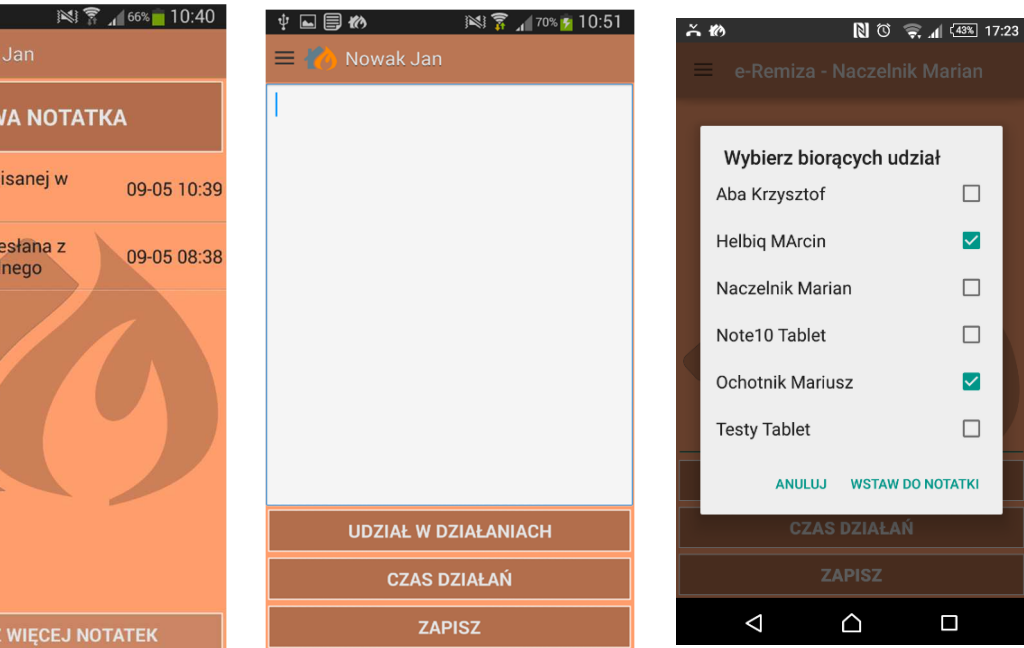

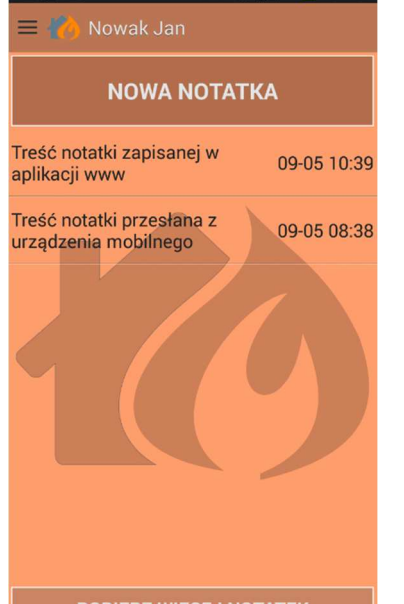

**□ □** 10

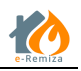

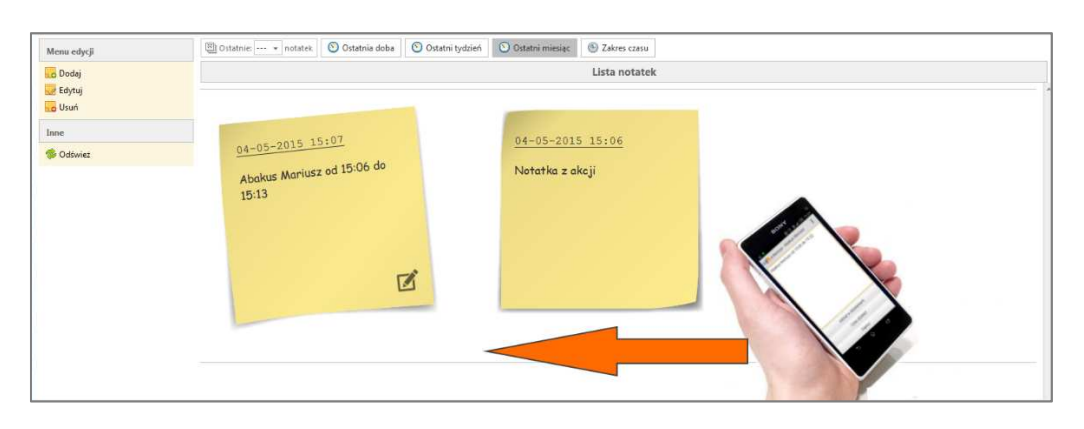

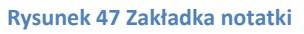

## 12.5 menu GPS

Ikona GPS umożliwia łatwe włączanie różnych trybów pracy lokalizacji aplikacji – aby zmienić tryb należy przytrzymać ikonę przez 1sek.:

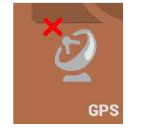

Wyłączony – lokalizacja użytkownika nie jest widoczna dla systemu, inni użytkownicy tez go nie widzą na swojej mapie

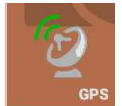

**Włączony OK** – lokalizacja przesyłana jest do systemu (domyślnie co 1 minutę), inni użytkownicy też widzą go na swojej mapie

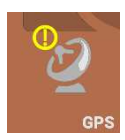

Włączony słaby sygnał – mimo, że lokalizacja jest włączona, to nie jest przesyłana do systemu i innych użytkowników, gdyż słaby sygnał powoduje, że jest ona zbyt niedokładna (powyżej 100m), jeśli użytkownik zmieni miejsce i sygnał się polepszy system automatycznie zacznie przesyłać jego pozycję.

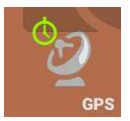

Włączony tryb czuwania – powoduje, że aplikacja przesyła regularnie, co 60 minut, pozycję własną – wymaga zaznaczenia w menu USTAWIENIA

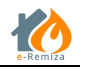

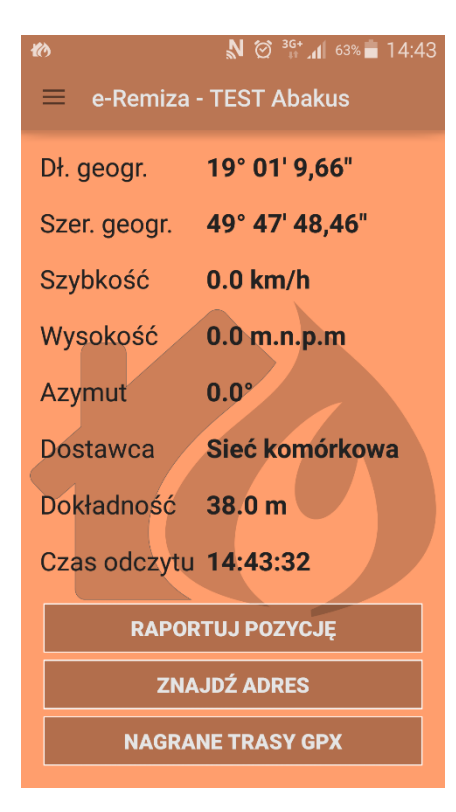

<u>Wejście do menu GPS</u> wyświetla aktualne dane o pozycji telefonu, możliwe są dodatkowe opcje:

**TRYB CZUWANIA** – powoduje, że aplikacja przesyła regularnie, co 60 minut, pozycję własną – wymaga zaznaczenia w menu USTAWIENIA

**ZNAJDŹ ADRES** – odczytuje adres pod którym jest użytkownik

**NAGRANE TRASY GPX** – przeglądarka plików GPX z nagranymi trasami – przytrzymanie na pliku powoduje możliwość przesłania pliku np. przez pocztę Gmail.

## 12.6 menu ZDJĘCIE

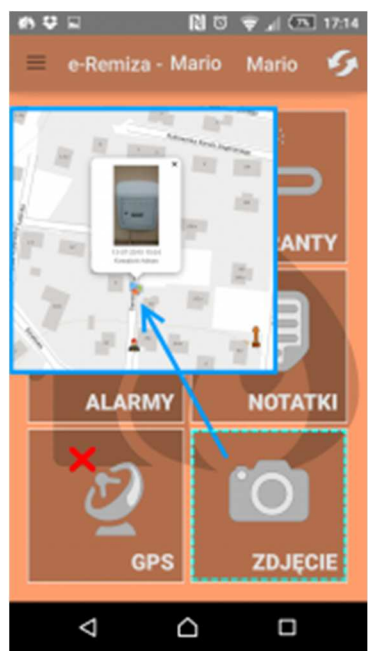

Uruchamiany jest wbudowany aparat i użytkownik wykonuje zdjęcie, które przesyłane jest bezpośrednio do systemu e-remiza. Jeśli znana była lokalizacja GPS, to zdjęcie to będzie posiadać określenie pozycji wykonania na mapie.

Zdjęcia można przeglądać z poziomu aplikacji WWW w menu GALERIA.

UWAGA! Funkcjonalność przesyłania zdjęć z aplikacji mobilnej wymaga dodatkowej autoryzacji. Prosimy o kontakt na adres <u>serwis@abakus.net.pl</u>

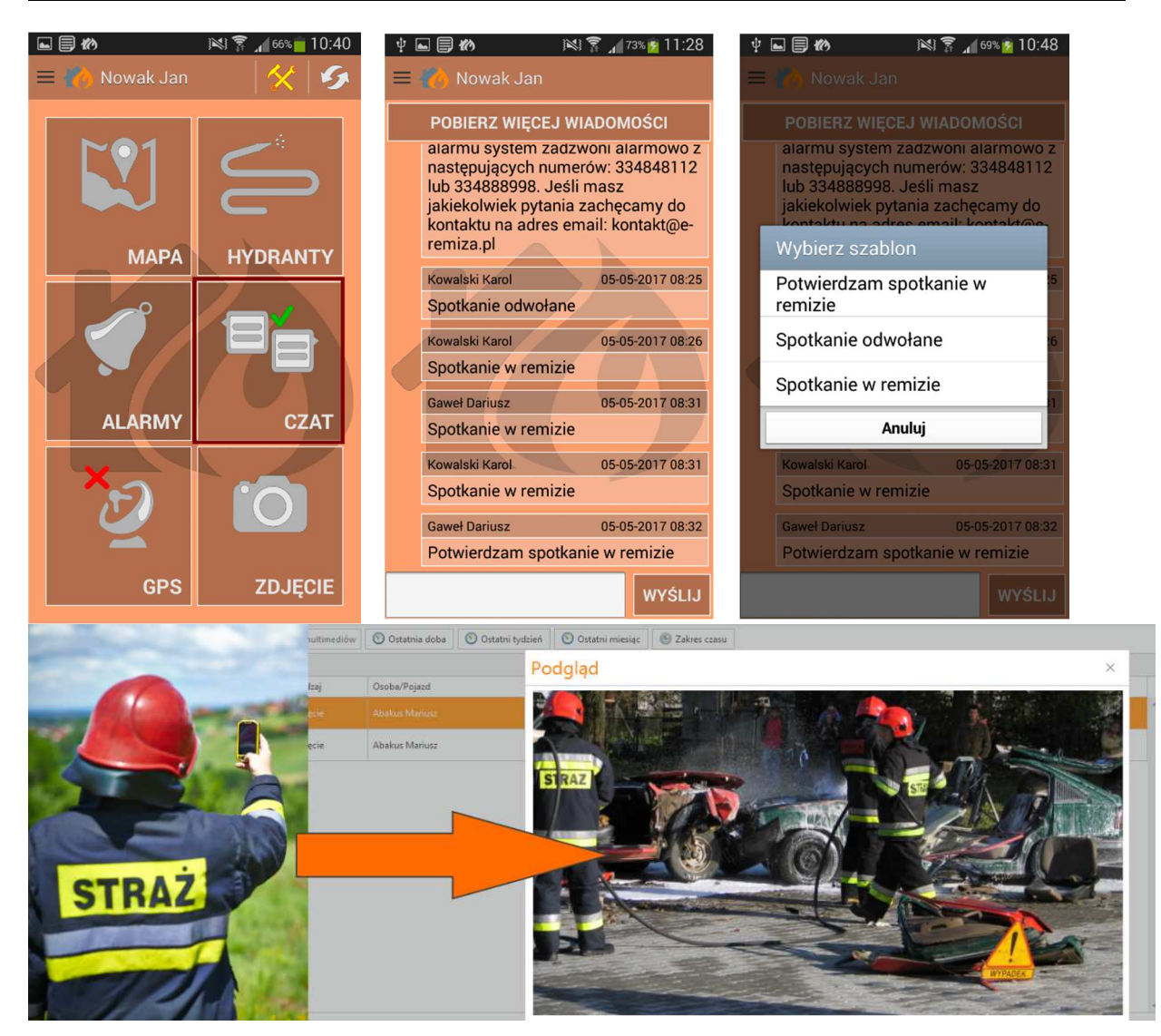

Rysunek 48 Wysyłanie zdjęć z aplikacji mobilnej

#### 12.7 menu CZAT

Aplikacja mobilna umożliwia komunikowanie się pomiędzy strażakami jednostki w formie CZATA. Aby wysłać wiadomość do innych strażaków należy wybrać ikonkę CZAT z menu głównego. Następnie w polu tekstowym wpisać treść wiadomości i wysłać ja za pomocą przycisku WYŚLIJ. Wysłana wiadomość pojawia się u wszystkich aktywnych użytkowników aplikacji mobilnej e-Remiza.

Możemy także korzystać ze zdefiniowanych przez administratora jednostki szablonów wiadomości. Aby wywołać listę zdefiniowanych szablonów należy przytrzymać pole tekstowe. Po wywołaniu listy szablonów wybrać pożądany szablon i wysłać go naciskając na jego treść.

Tworzenie szablonów wiadomości (patrz rozdział 11.3 Szablony komunikatów)

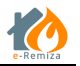

## 13 Interaktywna Tablica Gotowości Bojowej

Interaktywna Tablica Gotowości Bojowej jest aplikacją dostępną z poziomu przeglądarki internetowej. Moduł dedykowany jest dla Stanowisk Kierowania PSP lub Wydziałów Zarządzania Kryzysowego w gminach. Łączy w sobie kilka cech:

- jest interaktywna informacje wyświetlane są na żywo, zgodnie z aktualnym stanem informacji
- jest przejrzysta każda OSP to osobny kafelek, a w nim informacja o stanie SiS pojazdy + osoby, podział jednostek OSP na gminy rozróżniany kolorem tła
- jest przydatna podczas alarmowania po przesłaniu alarmu do danej jednostki można obserwować jego efekty. Na Żywo wizualizowane są potwierdzenia udziału w zdarzeniu z podziałem na kierowców, dowódców, KPP. Dodatkowo prezentowany jest adres zdarzenia i szacunkowy czas dojazdu z remizy do zdarzenia.

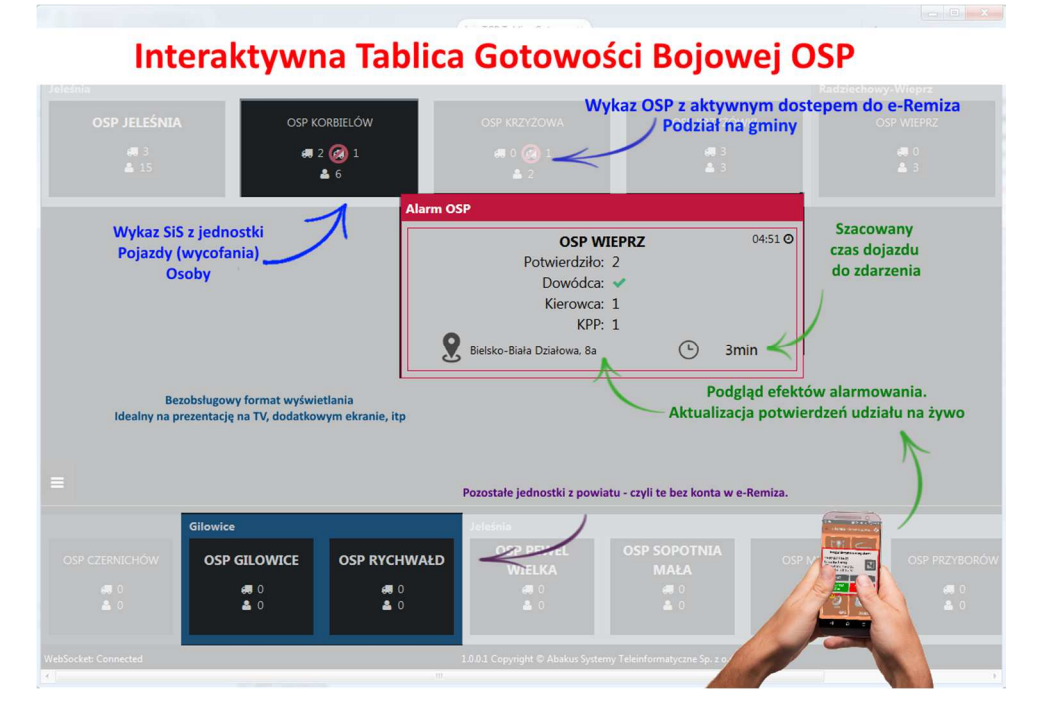

Rysunek 49 Interaktywna Tablica Gotowości Bojowej

Więcej informacji, prosimy o kontakt serwis@abakus.net.pl.

# 14 e-Remiza TV

Aplikacja umożliwia stworzenie multimedialnego ekranu w jednostce OSP, dzięki czemu osoby wchodzące do garażu po wezwaniu alarmowym mogą zapoznać się ze szczegółami wyjazdu.

Wyświetlane informacje obejmują:

- zadysponowany pojazd
- rodzaj zdarzenia
- adres

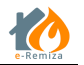

- opcjonalny opis
- mapę z oznaczeniem miejsca zdarzenia, odległości oraz szacowanego czasu dotarcia na miejsce
- informacje o gotowości bojowej z bieżącym podsumowaniem ilościowym
- wykaz poszczególnych osób, które potwierdziły udział z określeniem ich odległości od remizy OSP. (teraz będziecie wiedzieć czy warto czekać na innych kolegów)

Aplikacja e-Remiza TV została zaprojektowana tak aby była bezobsługowa. Do stworzenia takiego ekranu wymagane są:

- Mini komputer z systemem Android, tzw. TV-BOX
- Telewizor lub monitor
- Włącznik gniazdkowy z czujnikiem ruchu

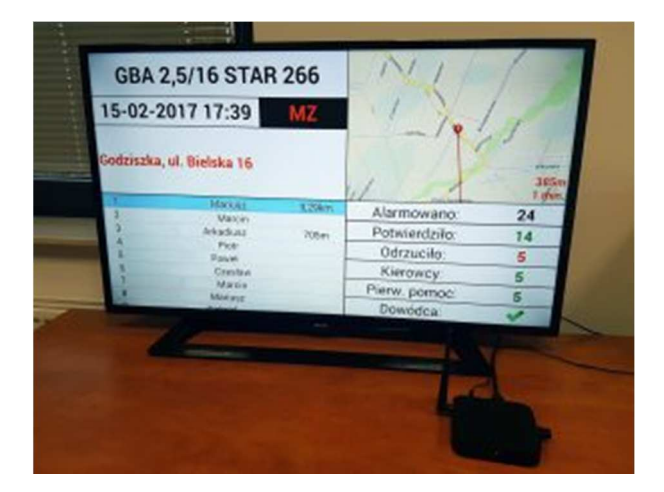

Rysunek 50 Monitor z uruchomioną aplikacja e-Remiza TV

Więcej informacji na naszej stronie <u>https://www.e-remiza.pl/index.php/aplikacja-na-tv/</u> lub prosimy o kontakt <u>serwis@abakus.net.pl</u>

## 15 e-Remiza Nowe funkcjonalności

System e-Remiza dzięki dużemu zaangażowaniu użytkowników cały czas się rozwija. Wszystkie zgłoszone uwagi i sugestie co do rozwoju systemu są zbierane i w miarę możliwość wdrażane. Rozdział prezentuje kolejne zmiany w systemie e-Remiza związane z dostarczeniem nowych funkcjonalności.

#### 15.1 Wersja 1.3.0.5 - Komendant gminny

[2017-08] W wersji 1.3.0.5 e-Remizy, dostarczona została nowa rola w systemie "Komendant gminny". Rola jest dedykowana dla uprawnionych osób w gminach, pełniących funkcję Komendantów Gminnych. W celu nadania uprawnionej osobie roli Komendanta Gminnego należy skontaktować się z firmą Abakus ST mailowo na adres <u>kontakt@e-remiza.pl</u>

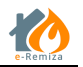

Co daje takie uprawnienie?

- Pozawala w zależności od poziomu na zarządzanie, modyfikowanie lub przeglądanie zasobów OSP w podległej gminie.
- Daje dostęp do Interaktywnej Tablicy Gotowości Bojowej (TGB), która umożliwia aktualny wgląd w sytuacje w gminie.
- Umożliwia otrzymywanie powiadomień o alarmach z całej gminy za pomocą TGB lub na swoim urządzeniu mobilnym z aplikacją e-Remiza

Dla roli Komendanta gminnego przewidziane zostały trzy poziomy uprawnień (Patrz Tab. 3):

- Komendant gminny zarządzanie (*tylko dla strażaków z rolą administrator*) pełny dostęp do wszystkich jednostek w danej gminie z możliwością pełnego zarządzania tymi jednostkami,
- Komendant gminny modyfikacja (*funkcja dostępna dla strażaków z rolą administrator lub funkcyjny*) dostęp do wszystkich jednostek w danej gminie bez możliwości zarządzania jej ustawieniami. Czyli bez możliwości zarządzania użytkownikami i alarmowaniem.
- Komendant gminny odczyt (*funkcja dostępna dla strażaków z rolą administrator lub funkcyjny*) dostęp do przeglądania danych wszystkich jednostek w danej gminie.

|                                    | Poziom<br>uprawnień w<br>eRemiza | Мара                 | Pojazdy i<br>sprzęt  | Strażacy             | Wyjazdy              | Alarmy               | Galeria              | Ustawienia           |
|------------------------------------|----------------------------------|----------------------|----------------------|----------------------|----------------------|----------------------|----------------------|----------------------|
| Komendant<br>Gminny<br>zarządzanie | Administrator                    | Pełne<br>uprawnienia | Pełne<br>uprawnienia | Pełne<br>uprawnienia | Pełne<br>uprawnienia | Pełne<br>uprawnienia | Pełne<br>uprawnienia | Pełne<br>uprawnienia |
| Komendant<br>Gminny<br>zarządzanie | Administrator<br>lub Funkcyjny   | Pełne<br>uprawnienia | Pełne<br>uprawnienia | Pełne<br>uprawnienia | Pełne<br>uprawnienia | Pełne<br>uprawnienia | Pełne<br>uprawnienia | Brak<br>dostępu      |
| Komendant<br>Gminny<br>zarządzanie | Administrator<br>lub Funkcyjny   | Przeglądanie         | Przeglądanie         | Przeglądanie         | Przeglądanie         | Przeglądanie         | Przeglądanie         | Brak<br>dostępu      |

Tabela 3 Poziomy uprawnień dla Komendantów gminnych

Strażak z uprawnieniami Komendanta gminnego ma dostęp do wszystkich jednostek w gminie i do interaktywnej tablicy gotowości bojowej dla swojej gminy. Przełączanie się pomiędzy jednostkami polega na wybraniu odpowiedniej OSP z listy ①jednostek w prawym górnym rogu systemu (patrz Rys.47). Wybranie jednej z jednostek powoduje przełączenie systemu w widok podstawowy e-Remizy w kontekście tej jednostki.

Aby przejść do Interaktywnej Tablicy Gotowości Bojowej należy użyć przycisku TGB <sup>(2)</sup> (patrz Rys. 51). Powrót do widoku e-Remizy w kontekście gminy przez klikniecie na nazwę gminy w TGB.

| i e-Remiza<br>▶ e-Remiza<br>StrażakOS№ | OSP Ursus<br>OSP Stara Miłosna | 2 02:09 & Anna Nowak v                                                                                                    |
|----------------------------------------|--------------------------------|----------------------------------------------------------------------------------------------------|
| noim powiecie<br>Szukaj                | OSP Wesoła                     | 🐻 Multimedia i alarmy 🛛 🗇 Odśwież                                                                                                    |
| Dyre                                   | Mudow . Waaysel                | and the second second s |

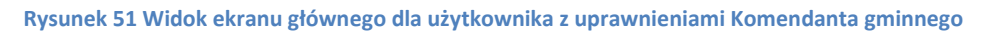

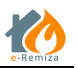

Interaktywna Tablica Gotowości Bojowej posiada dwa widoki.

- Widok graficzny (patrz Rys.52)
- Widok mapy (patrz Rys.54)

#### 15.1.1 Widok graficzny TGB

Widok graficzny składa się z trzech elementów:

- Kafelki przedstawiające dostępne OSP z terenu gminy wraz z prezentacją stanu sił i środków
   1.
- Informacje o kończących się terminach dla badań okresowych strażaków, przeszkoleń strażaków i przeglądów, ubezpieczeń sprzętu jednostek <sup>(2)</sup>.
- Przycisk wejścia w menu TGB <sup>3</sup>.

| Warszawa                    |                                |                          |                          |                                | 6               |                |                                      |                                                                                                    |
|-----------------------------|--------------------------------|--------------------------|--------------------------|--------------------------------|-----------------|----------------|--------------------------------------|----------------------------------------------------------------------------------------------------|
| OSP Stara M<br>👼 1<br>🎍 2/3 | 1iłosna<br>3<br><b>≮ł</b>      | OSP Ursus                | Ø                        | OSP We<br>∉∎ 2<br><b>≗ 0</b> , | 2<br>/4         |                |                                      |                                                                                                    |
|                             |                                |                          |                          | INFORMA                        | cje o kończ     | IĄCYCH SIĘ     | TERMINACH                            | ()                                                                                                 |
|                             | Badania d                      | okresowe strażak         | ów                       | Przeszkolenia strażaków        |                 |                |                                      | Przeglądy / Ubezpieczenie sprzętu                                                                  |
|                             | Nazwisko i Imię<br>Janik Agata | Jednostka<br>OSP Wesoła  | Termin<br>01-07-2017     | Nazwisko i<br>Imię             | Jednostka       | Termin         | Nazwa o<br>przeszkolenia<br>Kierowca | Pojazd/Sprzęt Jednostka Termin Opis<br>GLBA -Rt<br>0.5/0.4 Nvsa OSP Ursus 04-08-2017 Ubezpieczenie |
| -                           | Kowalska Marta<br>Jaksa Beata  | OSP Wesoła<br>OSP Wesoła | 12-08-2017<br>14-08-2018 | Jaksa Beata                    | OSP Wesoła      | 02-05-2021     | l pojazdów<br>uprzywil               | GBA 1,2/1,2<br>Man OSP Ursus 15-09-2017 Ubezpieczenie                                              |
| 3                           | Kasprzyk Magda                 | OSP Stara<br>Miłosna     | 01-12-2018               | Jaksa Beata                    | OSP Wesoła      | 02-05-2021     | Kierowca<br>pojazdów                 | SLOp Syrena OSP Ursus 13-10-2017 Ubezpieczenie                                                     |
| _                           | Kowal Aneta                    | OSP Stara<br>Miłosna     | 21-06-2019               | Stańczyk                       |                 |                | uprzywil<br>Kierowca                 | AUTOBUS<br>Autosan OSP Ursus 31-10-2017 Ubezpieczenie                                              |
|                             |                                |                          | Wszystkie                |                                |                 |                | Wszystkie                            | Wszystkie                                                                                          |
| WebSocket: Connected        |                                |                          |                          | 1.0.2.12 Copyrig               | ht © Abakus Sys | temy Teleinfor | matyczne Sp. z o.o.                  |                                                                                                    |

Rysunek 52 Widok graficzny Tablicy Gotowości Bojowej

Każda aktywna jednostka OSP z terenu gminy prezentowana jest jako kafelek na TGB (1) (patrz Rys.52). Każdy kafelek zawiera informacje tj.:

OSP Ursus Nazwa jednostki OSP i powrót do widoku e-Remizy dla jednostki.

🥌 4 🧭 1 Ilość pojazdów w podziale na, w podziale bojowym i wycofane.

**3/3** Ilość strażaków w podziale na JOT i całkowita liczba strażaków w jednostce.

Przycisk Utwórz zdarzenie, pozwala na utworzenie alarmu z poziomy TGB.

Komendant gminny ma możliwość wysyłania alarmów do strażaków z podległych jednostek OSP. Może to zrobić z poziomu TGB. Z widoku graficznego przy pomocy przycisku Utwórz zdarzenie. Aby wysłać alarm z TGB należy:

a) Użyć funkcji Utwórz zdarzenie.

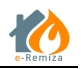

- b) Na ekranie parametry zdarzenia (patrz Rys.53) należy wybrać rodzaj zdarzenia <sup>(1)</sup> (Alarm, Test gotowości), Typ zdarzenia <sup>(2)</sup> (Pożar, Miejscowe zagrożenie, Ćwiczenia), wpisać Opis zdarzenia w polu <sup>(3)</sup>, i wybrać alarmowane jednostki OSP zaznaczając odpowiednie flagi w sekcji <sup>(4)</sup>.
- c) Wysłać alarm używając przycisku funkcji Wyślij do jednostek (5)

| Parametry zdarze | nia                  |          |        |                    |               | ×                   |
|------------------|----------------------|----------|--------|--------------------|---------------|---------------------|
| Rodzaj zdarzenia |                      | 1        | Zdarze | enie dla jednostki |               | (4)                 |
| Alarm            |                      | ~        | •      | OSP Stara Miłosna  | Warszawa      | 0.00m               |
| Typ zdarzenia    |                      |          | •      | OSP Wesoła         | Warszawa      | 2.70km              |
| Pożar I          | Miejscowe zagrożenie | Ćwiczeni | •      | OSP Ursus          | Warszawa      | 22.48km             |
| Opis zdarzenia   |                      | 3        |        |                    | Anuluj Wyślij | (5)<br>do jednostek |

Rysunek 53 Okno Parametry zdarzenia

Wysłany alarm widoczny jest na TGB przez okres 15 minut w tym czasie na bieżąco aktualizowana jest informacja o strażakach potwierdzających decyzje o wyjeździe do alarmu (patrz Rys.54). Raportowane są informacje:

- Ile osób potwierdziło udział,
- Czy wśród nich jest dowódca,
- Ile kierowców z uprawnieniami potwierdziło udział,
- Ile osób z przeszkoleniem w zakresie pierwszej pomocy potwierdziło udział.

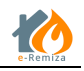

menu boczne

| Warszawa             |                                                                                                    |                                                                                                    |                                                                                                    |
|----------------------|----------------------------------------------------------------------------------------------------|----------------------------------------------------------------------------------------------------|----------------------------------------------------------------------------------------------------|
| OSP Stara M          | Лiłosna                                                                                             | OSP Ursus                                                                                                    | OSP Wesoła                                                                                                    |
| e≡ 1<br>≗ 2/         | 3                                                                                                   | <b>4</b> 4 🕢 1<br>▲ <b>3</b> /3                                                                                                    | e∎ 2<br>▲ 0/4                                                                                                    |
|                      | <b>F</b> 3                                                                                          | Ala                                                                                                    | rm OSP X                                                                                                    |
| Ξ                    | Bada<br>Nazwisko i imi<br>Janik Agata<br>Kowalska Mar<br>Jaksa Beata<br>Kasprzyk Mag<br>Kowal Aneta | ania okresowe strażaków<br>ię Jednostka T<br>OSP Wesoła 01-0<br>ta OSP Wesoła 12-0<br>OSP Wesoła 14-08-20<br>da Miłosna 01-12-20<br>Miłosna 21-06-20<br>Wiszystł | OSP Wesoła     11:48 0       Potwierdziło:     0 w tym:<br>Dowódca:     **       Dowódca:     *       Kierowcy C:     0       KPP:     0       Vaksa Beata     OSP Wesoła       Jaksa Beata     OSP Wesoła       Jaksa Beata     OSP Wesoła       Umrzywili     Kierowca       Kierowca     Wszystkie |
| WebSocket: Connected |                                                                                                    |                                                                                                    | 1.0.2.12 Copyright © Abakus Systemy Teleinformatyczne Sp. z o.o.                                                                                                    |

Rysunek 54 Prezentacja alarmu w TGB

| TGB<br>Tablica Gotowości<br>Bojowej | Z lewej strony ekranu mamy przycisk rozwijający menu boczr<br>TGB (patrz Rys.52). Menu TGB zawiera: |
|-------------------------------------|----------------------------------------------------------------------------------------------------|
| 🗳 Wyloguj 🔺 2/3                     | <ul> <li>Wyloguj, umożliwia wylogowanie użytkownika z systemu</li> </ul>                            |
|                                     | <ul> <li>Gotowość bojowa</li> </ul>                                                                 |
| 🖒 Gotowość bojowa                   | <ul> <li>Test gotowości bojowe, lista testów gotowości</li> </ul>                                   |
| Testy gotowości                     | bojowej dla jednostek z gminy                                                                       |
| Luu Raport                          | <ul> <li>Raport z gotowości bojowej</li> </ul>                                                      |
|                                     | <ul> <li>Zdjęcia, lista zdjęć wysyłanych z aplikacji mobilnych</li> </ul>                           |
| 🖾 Zdjęcia                           | <ul> <li>Alarmowanie, lista alarmów</li> </ul>                                                      |
| 🚍 Alarmowanie                       | <ul> <li>Mapa, przejście do widoku mapy</li> </ul>                                                  |
| 💭 Mapa                              | <ul> <li>Badania okresowe, zestawienie badań okresowych strażaków</li> </ul>                        |
|                                     | <ul> <li>Przeszkolenia strażaków, zestawienie przeszkoleń strażaków</li> </ul>                      |
| Badania okresowe strazakow          | <ul> <li>Przeglądy/Ubezpieczenia sprzętu, zestawienie przeglądów i</li> </ul>                       |
| 🚍 Przeszkolenia strażaków           | ubezpieczeń pojazdów                                                                                |
| 🚍 Przeglądy / Ubezpieczenie sprzętu |                                                                                                    |
| 1512 Widok many TGB                 |                                                                                                    |
| Torris much mupy rub                |                                                                                                    |

Interaktywna Tablica Gotowości Bojowej dostarcza także widok mapy (patrz Rys.54). Widok mapy umożliwia:

- Przeglądanie mapy i wyszukiwanie miejsc na mapie, •
- Prezentacje informacji o trwających alarmach ①
- Podgląd stanu SIS pojazdy i ludzie w podległych jednostkach OSP 2
- Prezentacje miejsca alarmu wraz ze szczegółami zdarzenia ③
- Aktualną prezentacje pozycji pojazdów biorących udział w trwającym zdarzeniu ④ •
- Tworzenie alarmów ze wskazaniem miejsca lokalizacji zdarzenia •

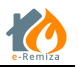

Aby utworzyć alarm z poziomu mapy należy:

- a) 1xPPM na miejscu mapy w którym chcemy zlokalizować alarm,
- b) Wybieramy funkcję Utwórz alarm,
- c) Na ekranie parametry alarmu (patrz Rys.55) należy wybrać rodzaj zdarzenia <sup>(1)</sup> (Alarm, Test gotowości), Typ zdarzenia <sup>(2)</sup> (Pożar, Miejscowe zagrożenie, Ćwiczenia), wpisać Opis zdarzenia w polu <sup>(3)</sup>, i wybrać alarmowane jednostki OSP zaznaczając odpowiednie flagi w sekcji <sup>(4)</sup>.
- d) Wysłać alarm używając przycisku funkcji Wyślij do jednostek (5)

Ważne jest to że alarm utworzony w ten sposób ma określoną lokalizacje <sup>①</sup> (patrz Rys.55) co umożliwia wyliczenie odległości zdarzenia od jednostek OSP z terenu gminy co jest komunikowane przez system na ekranie parametry alarmu<sup>②</sup> (patrz Rys.55). Strażacy, którzy otrzymują alarm na swoje urządzenia mobilne mogą skorzystać z mapy w celu lepszej orientacji w terenie.

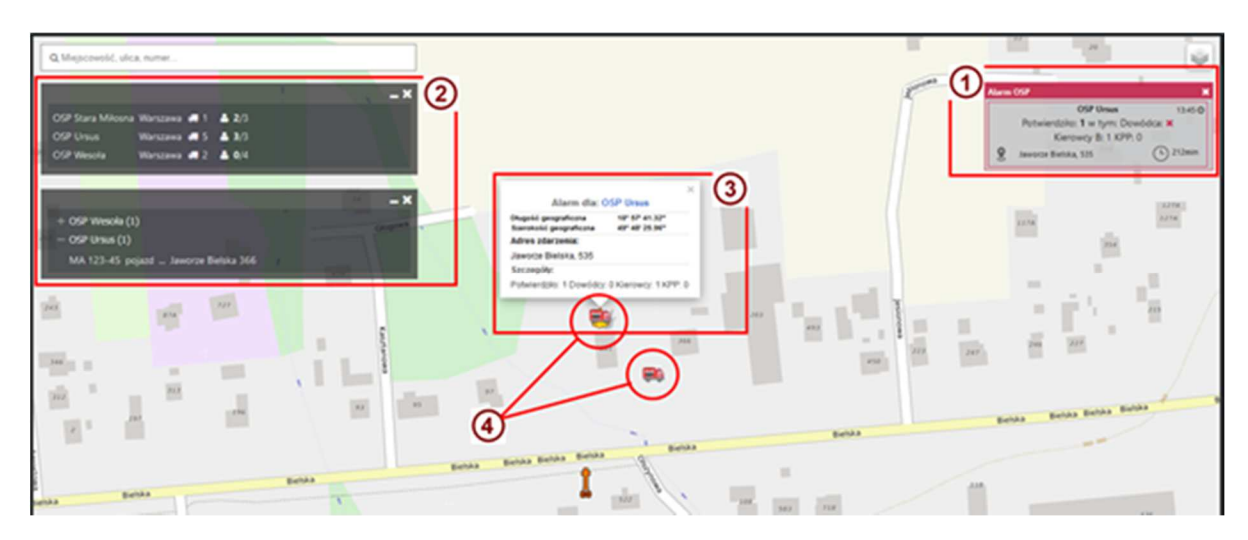

#### Rysunek 54 Widok mapy w Tablicy Gotowości Bojowej

| Adres                        |                      |           | Zdarzenie dla jednostki |                   |          |         |
|------------------------------|----------------------|-----------|-------------------------|-------------------|----------|---------|
| Warszawa Henryka Brodatego 8 |                      |           |                         | OSP Ursus         | Warszawa | 2.29km  |
| Rodzaj alarmu                |                      |           |                         | OSP Stara Miłosna | Warszawa | 24.39km |
| Alarm                        |                      | ~         |                         | OSP Wesoła        | Warszawa | 25.54km |
| Typ alarmu                   |                      |           | -                       |                   |          |         |
| Pożar                        | Miejscowe zagrożenie | Ćwiczenia |                         |                   |          |         |

Rysunek 55 Okno parametry alarmu

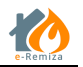

#### 15.1.3 Funkcjonalności dedykowane dla Komendanta Gminnego w aplikacji mobilnej

Komendant gminny tak jak każdy strażak korzysta z aplikacji mobilnej eRemiza. Od wersji 4.5 aplikacja mobilna otrzymała kilka nowych funkcji związanych z rolą Komendanta gminnego.

W odróżnieniu od innych strażaków Komendant gminny:

- Otrzymuje na swoje urządzenie oprócz alarmów ze swojej jednostki także powiadomienia o alarmach z innych jednostek w gminie.
- Ma dostęp do listy powiadomień o alarmach z całej gminy.
- Jeżeli posiada uprawnienie zarządzający otrzymuje prośby o autoryzacje od nowych użytkowników z terenu całej gminy.
- Widzi pojazdy biorące udział w akcji ze wszystkich OSP swojej gminy. (W zależności czy jednostka ma skonfigurowaną taką opcje)